# Catch Sensors User Guide

M RPOZT

Г

L

0

D

/

## Contents

| Legal                                               |                 |
|-----------------------------------------------------|-----------------|
| Disclaimer                                          | 5               |
| Convright                                           |                 |
| History                                             |                 |
| 1110-001 y                                          | ·······         |
| Introduction and Drocontation                       | 6               |
|                                                     | ······ U        |
|                                                     |                 |
| Applications                                        |                 |
| Safety Guidennes                                    | 10              |
| Description                                         | 11              |
| FIIIIWale                                           |                 |
| Main Darta                                          | 13              |
| Malli Palls                                         |                 |
| Uperational mode mulcator                           |                 |
| Installation steps                                  |                 |
|                                                     |                 |
| Sensor Configuration                                | 19              |
| Installing Mosa                                     |                 |
| Connecting the Sensor to Mosa                       |                 |
| Calibrating the Catch Sensor on Mass                |                 |
| Cetch Euployer Specific Settinge                    |                 |
| Configuring the Unlink and Down Sottings            |                 |
| Configuring Catch Sensor Talegrams                  |                 |
| Cotch                                               |                 |
| Tomporaturo                                         | 20<br>جرد       |
| Denth                                               | ן 2<br>קר       |
| Deptil<br>Ditch and Poll                            | ן ∠             |
| Catch Hybrid DI                                     | 2/<br>ວຊ        |
| Catch Hybrid 70                                     | 20<br>ວ8        |
| Configuring the Unlink Power                        | 20<br>20        |
| Testing Measures                                    | 20<br>20        |
| Exporting Configuration Settings for Record Keeping |                 |
| Exporting Sensor Configuration for Receiver         |                 |
|                                                     |                 |
| System Configuration and Display                    | 33              |
| Adding the Sensor to the Receiver                   | <b>رر</b><br>دد |
| Adding the Sensor with a Configuration File         | ככ<br>ככ        |
| Adding the Sensor Manually                          | رر<br>۱ د       |
| Adding the Sensor to the Receiver                   | 42<br>/ د       |
| Configuring the Sensor Settings                     | 24<br>عد        |
| Configuring Data Display on Scala                   | رد              |
| Configuring Data Display on Scala                   |                 |
| Installation                                        | ,,              |
| IIIStallallVII.                                     |                 |
| Installing the Sensor on the Trawl                  |                 |

| Servicing and Maintenance                                 | 47                                    |
|-----------------------------------------------------------|---------------------------------------|
| Interference Check                                        |                                       |
| Spectrum Analyzer Display                                 |                                       |
| Checking Noise Interference                               |                                       |
| Charging the Sensor                                       |                                       |
| Maintenance                                               |                                       |
| Cleaning the Sensor                                       |                                       |
| Maintenance Checklist                                     |                                       |
| Replacing the Pull Cords                                  |                                       |
| Replacing the Catch Magnet                                |                                       |
| Troubleshooting                                           |                                       |
| Mosa does not start due to error message                  |                                       |
| Data in Scala is wrong                                    |                                       |
| Echogram is fixed and blue                                |                                       |
| Sensor has difficulty connecting to Mosa                  |                                       |
| Catch Explorer images are incorrect when beginning towing |                                       |
| Catch status remains full or empty                        |                                       |
| Support Contact                                           |                                       |
|                                                           | , , , , , , , , , , , , , , , , , , , |

| Appendix A: Frequency Plan | 59 |
|----------------------------|----|
| Index                      | 61 |

## Legal

### Disclaimer

Marport endeavour to ensure that all information in this document is correct and fairly stated, but does not accept liability for any errors or omissions.

### Copyright

#### © 2016-2017 Marport. All Rights reserved.

No part of this document may be reproduced, stored in a retrieval system or transmitted in any form by any means; electronic, mechanical, photocopying or otherwise, without the express written permission from Marport. "Marport ", the Marport logo and Software Defined Sonar are registered trademarks of Marport. All other brands, products and company names mentioned are the trademark and property of its respective owners only. Marport is a division of Airmar Technology Corporation.

### History

| V1 | 10/02/17 | First release |
|----|----------|---------------|
| V2 |          |               |
| V3 |          |               |

## Introduction and Presentation

🕖 **Tip:** Click Marport logo at the bottom of pages to come back to the table of contents.

### Introduction

Marport's catch sensors tell you when your trawl starts to fill. Placed on the top of the trawl codend, they monitor the amount of catch that you have and warn you when the trawl is full. You can even use them to determine a precise amount of fish inside the trawl net. This way, you can monitor the contents of the codend as you are fishing, avoid problems of overfilling and increase fish survival rate inside the trawl net. It is recommended to install several sensors along the trawl to better follow the filling processes.

There are two types of catch sensors:

- Catch sensor: gives you the catch status of the trawl (empty or full), along with depth, water temperature and pitch and roll information. Catch sensors can emit on a single frequency of 40 kHz (Marport, Scanmar) or 70 kHz (Simrad, Wesmar), or on a dual frequency (40 kHz/70 kHz).
- Catch Explorer: gives you the catch status of the trawl, with depth, water temperature and pitch and roll information. In addition, it provides an echogram image of the volume of catch inside the codend.

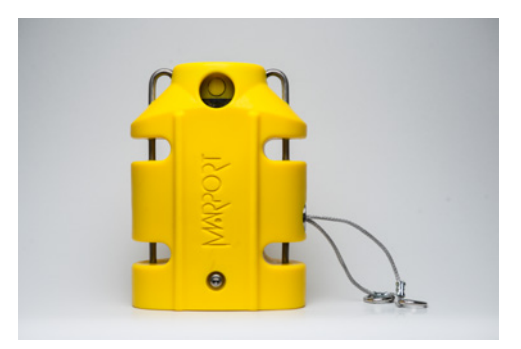

### **Applications**

Here are some examples of data received from Catch Explorer and Catch sensors displayed in Scala.

#### Catch Control System Installation

You can install several sensors on the codend to better follow the filling processes. It is very useful to determine the amount of fish inside the trawl net: you can prevent damage to fish and increase the security of crew and vessel.

For example, you can install three sensors on the codend. They will trigger one by one, according to the amount of fish inside the codend. After a few tows, you can estimate the amount of tonnage of fish that you have depending on whether one, two or three sensors display a full status.

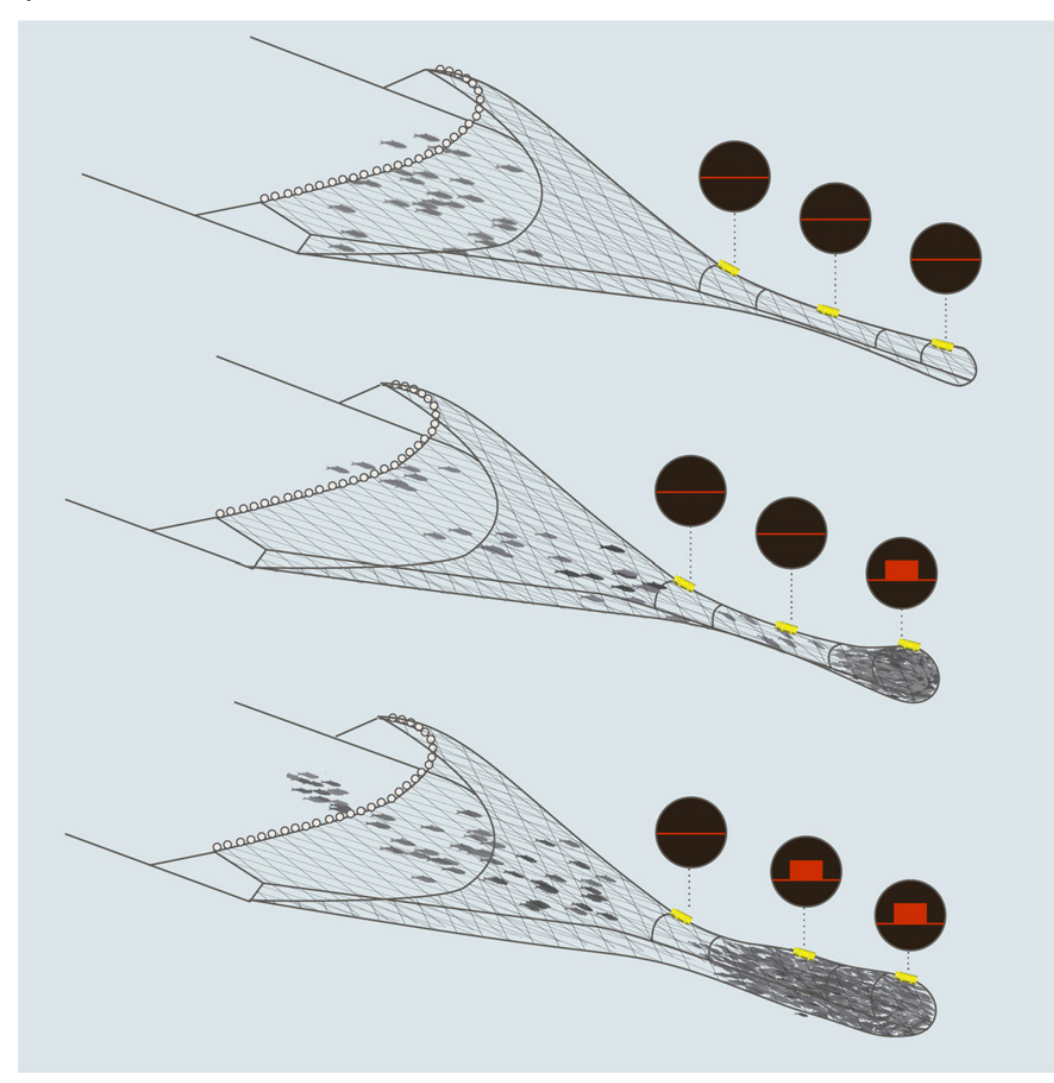

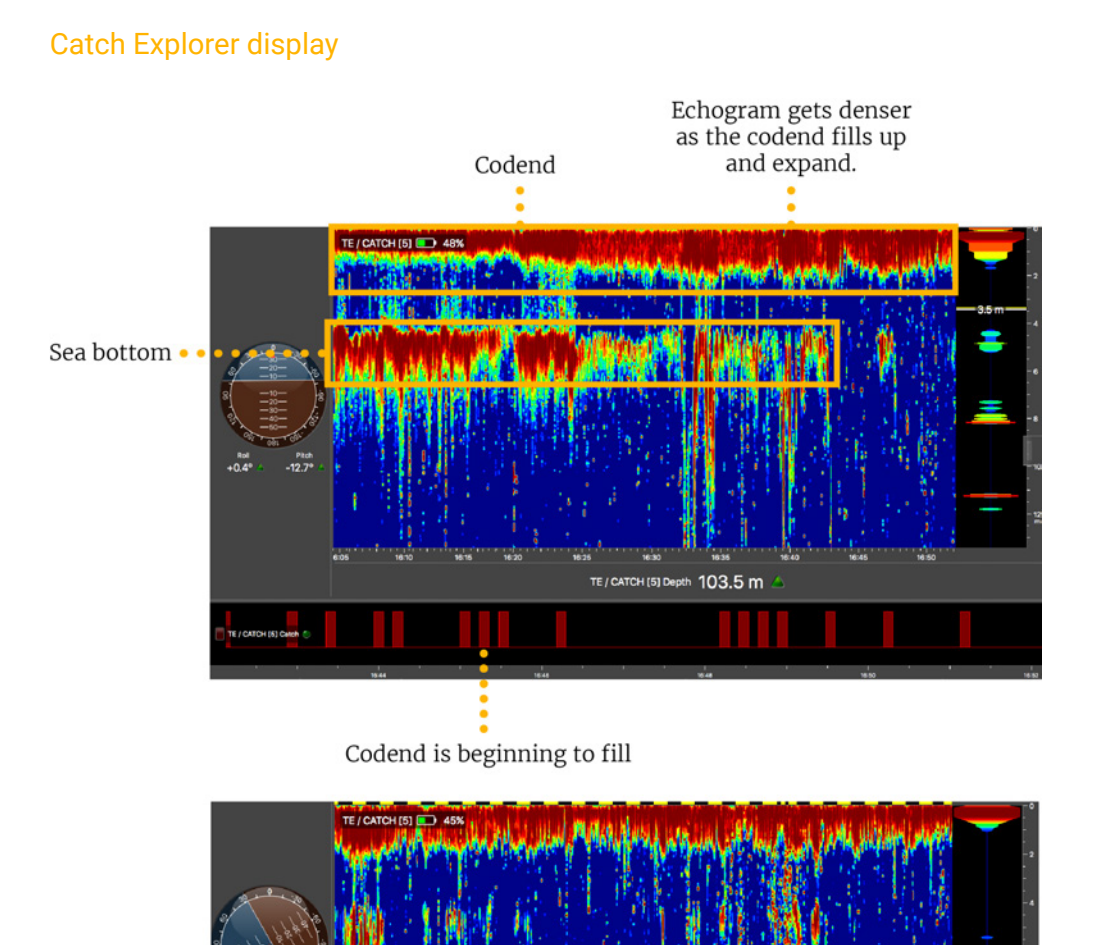

When the codend is full, you cannot see the sea bottom anymore because fish may block the signal.

Codend is full

TE / CATCH [5] Depth 121.5 m

Alert

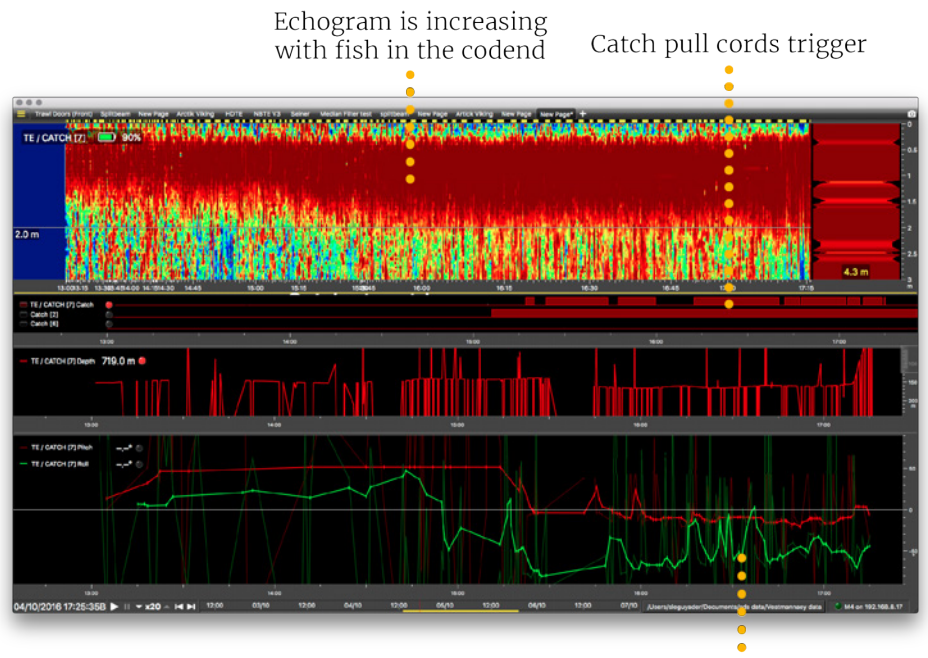

Pitch and roll begin to stabilize

#### Catch sensors display

Examples of 3 catch sensors with depth, pitch and roll.

| Catch [1] Catch [2] Catch [2] Catch [3] Catch [3] Catch  |                                      |                       |                                                                    |      |      |
|----------------------------------------------------------------------------------------------------|--------------------------------------|-----------------------|--------------------------------------------------------------------|------|------|
|                                                                                                    | 400 0 000<br>Count 7 Ani<br>435,97 0 | Getta 2 Pach<br>42.9* | 4044<br>400<br>400<br>400<br>400<br>400<br>400<br>400<br>400<br>40 |      |      |
| Cauch 1 Depth 47.0 fbm Cauch 2 Depth 46.9 fbm Cauch 2 Depth 46.9 fbm Cauch 3 Depth 48.1 fbm Cauch 3 Depth 48.1 fbm |                                      |                       |                                                                    |      |      |
| 1430                                                                                                    | 1452                                 |                       |                                                                    | 1438 | 1438 |
| Catch / Temp. 7.6 *C .                                                                                                    |                                      |                       |                                                                    |      |      |
| - Catch 2 Temp. 7,5 *C 💿                                                                                                    |                                      |                       |                                                                    |      |      |
| - Catch 3 Temp. 7.4 *C 😐                                                                                                    |                                      |                       |                                                                    |      |      |
| 1400                                                                                                    | 1632                                 |                       |                                                                    |      | 1438 |

### **Safety Guidelines**

**Important:** To ensure proper and safe use of this equipment, carefully read and follow the instructions in this manual.

#### **Basic good practices**

When using the product, be careful: mechanical shocks can cause damage to the electronic components inside.

Never place the product in a hazardous and/or flammable atmosphere.

#### Product installation and use

Install and use this product in accordance with this user manual. Incorrect use of the product may cause damage to the components or void the warranty.

Only qualified Marport dealers can do internal sensor maintenance and repairs.

#### Precautions

**Warning:** In case of water ingress in the product, do not charge it: battery may vent or rupture, causing product or physical damage.

### Description

#### **Firmware**

#### About Catch Firmware

- Standard Catch firmware is compatible with Marport and Scanmar systems. Sensors emit at a frequency around 40kHz.
- Catch hybrid 70 firmware is compatible with Marport, Scanmar, Simrad and Wesmar systems. Sensors can emit at 2 frequencies: 40kHz (Marport, Scanmar) and 70kHz (Simrad, Wesmar).
- Catch hybrid PI firmware is compatible with Simrad PI, Marport and Scanmar systems. Sensors can communicate with Simrad PI and Marport or Scanmar systems at the same time.

| Product Name    | Firmware Name                                    | Firmware Number |
|-----------------|--------------------------------------------------|-----------------|
|                 | Catch                                            | FIRM001         |
|                 | Catch with depth                                 | FIRM017         |
|                 | Catch with depth, temp                           | FIRM018         |
|                 | Catch with pitch & roll                          | FIRM002         |
| Catch           | Catch with pitch & roll,<br>depth                | FIRM022         |
|                 | Catch with pitch & roll,<br>temp                 | FIRM019         |
|                 | Catch with pitch & roll,<br>depth, temp          | FIRM023         |
|                 | Catch with temp                                  | FIRM016         |
|                 | Catch hybrid70                                   | FIRM005         |
|                 | Catch hybrid70 with depth                        | FIRM025         |
|                 | Catch hybrid70 with depth,<br>temp               | FIRM006         |
|                 | Catch hybrid70 with depth,<br>temp, pitch & roll | FIRM008         |
| Catch hybrid 70 | Catch hybrid70 with pitch & roll                 | FIRM007         |
|                 | Catch hybrid70 with depth, pitch & roll          | FIRM027         |
|                 | Catch hybrid70 with pitch & roll, temp           | FIRM026         |
|                 | Catch hybrid70 with temp                         | FIRM024         |
| Catch hybrid PI | Catch hybrid sensor (Simrad<br>PI + 70 kHz)      | FIRM033         |

| Product Name Firmware Name |                                               | Firmware Number |
|----------------------------|-----------------------------------------------|-----------------|
|                            | Catch hybrid PI                               | FIRM028         |
|                            | Catch hybrid PI with pitch,<br>roll, depth    | FIRM029         |
|                            | Catch sensor with depth<br>(Simrad PI)        | FIRM034         |
| Catch compatible with      | Catch compatible Simrad 70<br>+ Wesmar        | FIRM003         |
|                            | Catch compatible Simrad PI                    | FIRM009         |
| Catch twister              | Catch roll twister                            | FIRM037         |
| Catch Explorer V2          | TE/Catch                                      | FIRM127         |
|                            | TE/Catch V3                                   | FIRM130         |
|                            | TE/Catch V3 with depth                        | FIRM131         |
| Catch Explorer V3          | TE/Catch V3 with depth,<br>pitch & roll       | FIRM133         |
| I                          | TE/Catch V3 with depth,<br>temp, pitch & roll | FIRM134         |
|                            | TE/Catch V3 with pitch & roll                 | FIRM132         |

### **Technical Specifications**

#### Catch Sensor

| Uplink frequency                                                                                              | 30 to 60 kHz                                                                                                    |
|----------------------------------------------------------------------------------------------------|----------------------------------------------------------------------------------------------------|
| Range to vessel                                                                                               | up to 2500 m*                                                                                                    |
| Depth range                                                                                                   | up to 1800 m                                                                                                    |
| Pitch angle                                                                                                   | ±90°                                                                                                    |
| Roll angle                                                                                                    | ±90° (±180° for catch twister)                                                                                                    |
| Pitch & roll accuracy                                                                                         | ±0.1°                                                                                                    |
| Depth resolution                                                                                              | 0.1 m with 0.1% accuracy                                                                                                    |
| Temp measurement range                                                                                        | -5° C to +25° C                                                                                                    |
| Temp accuracy                                                                                                 | ±0.1° C                                                                                                    |
|                                                                                                    |                                                                                                    |
| Data update rate                                                                                              | Catch full: 20 sec Catch empty: 30 sec<br>Depth: 3-8 sec Temp: 3-16 sec Pitch &<br>roll: 5-14 sec.                                                                                                    |
| Data update rate<br>Typical battery life                                                                      | Catch full: 20 sec Catch empty: 30 sec<br>Depth: 3-8 sec Temp: 3-16 sec Pitch &<br>roll: 5-14 sec.<br>Up to 740 hours †                                                                                     |
| Data update rate<br>Typical battery life                                                                      | Catch full: 20 sec Catch empty: 30 sec<br>Depth: 3-8 sec Temp: 3-16 sec Pitch &<br>roll: 5-14 sec.<br>Up to 740 hours †<br>Standard: 6-8 hours ‡                                                            |
| Data update rate<br>Typical battery life<br>Charging time                                                     | Catch full: 20 sec Catch empty: 30 sec<br>Depth: 3-8 sec Temp: 3-16 sec Pitch &<br>roll: 5-14 sec.<br>Up to 740 hours †<br>Standard: 6-8 hours ‡<br>Fast Charge: 2.5 hours                                  |
| Data update rate<br>Typical battery life<br>Charging time<br>Battery type                                     | Catch full: 20 sec Catch empty: 30 sec<br>Depth: 3-8 sec Temp: 3-16 sec Pitch &<br>roll: 5-14 sec.<br>Up to 740 hours †<br>Standard: 6-8 hours ‡<br>Fast Charge: 2.5 hours<br>Lithium-Ion                   |
| Data update rate<br>Typical battery life<br>Charging time<br>Battery type<br>Weight in air                    | Catch full: 20 sec Catch empty: 30 sec<br>Depth: 3-8 sec Temp: 3-16 sec Pitch &<br>roll: 5-14 sec.<br>Up to 740 hours †<br>Standard: 6-8 hours ‡<br>Fast Charge: 2.5 hours<br>Lithium-Ion<br>5 kg           |
| Data update rate<br>Typical battery life<br>Charging time<br>Battery type<br>Weight in air<br>Weight in water | Catch full: 20 sec Catch empty: 30 sec<br>Depth: 3-8 sec Temp: 3-16 sec Pitch &<br>roll: 5-14 sec.<br>Up to 740 hours †<br>Standard: 6-8 hours ‡<br>Fast Charge: 2.5 hours<br>Lithium-Ion<br>5 kg<br>0.9 kg |

### Catch Explorer

| Uplink frequency            | 30 to 60 kHz                     |
|-----------------------------|----------------------------------|
| Range to vessel             | up to 2500 m*                    |
| Sounder range               | V2: 5-80 m<br>V3: 5-160 m        |
| Sounder broadband frequency | Configurable between 360-400 kHz |
| Pitch angle                 | ±90°                             |
| Roll angle                  | ±180°                            |
| Pitch & roll accuracy       | ±0.1°                            |
| Depth resolution            | 0.1 m with 0.1% accuracy         |
| Temp measurement range      | -5° C to +25° C                  |
| Temp accuracy               | ±0.1° C                          |

| Data update rate     | V2: depth, catch: 2–3 sec. – temp, pitch,<br>roll, battery: 12–24 sec. – echogram: 1–2<br>sec.<br>V3: depth, catch: 4 sec. – temp, pitch, roll,<br>battery: 17 sec. – echogram: 1.5 sec. |
|----------------------|----------------------------------------------------------------------------------------------------|
| Typical battery life | Up to 19 hours †                                                                                                    |
| Charging time        | Standard: 6-8 hours ‡                                                                                                    |
|                      | Fast Charge: 2.5 hours                                                                                                    |
| Battery type         | Lithium-Ion                                                                                                    |
| Weight in air        | 5 kg                                                                                                    |
| Weight in water      | 0.9 kg                                                                                                    |
| Warranty             | 2 years (Sensor & Battery) **                                                                                                    |

\*Reference only. Depends on functions enabled. / † Depends on sensor uplink power and options. / † Based on average charging time. / \*\*Marport Standard Marine Limited Warranty

#### **Catch Explorer Beamwidths**

Beamwidths for Uplink pings

| Beamwidth | @ 35 kHz | @ 50 kHz | @ 60 kHz |
|-----------|----------|----------|----------|
| -3dB      | 46°      | 40°      | 30°      |

Beamwidths for Down pings

| @ 360 kHz |     |  |
|-----------|-----|--|
| -3dB      | 13° |  |

#### Dimensions

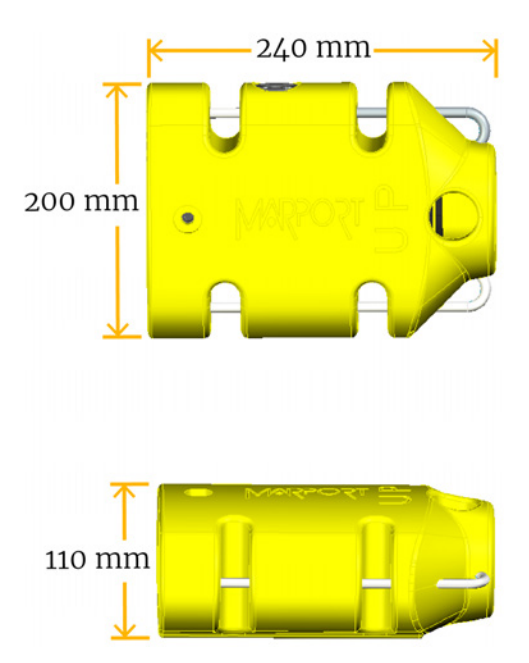

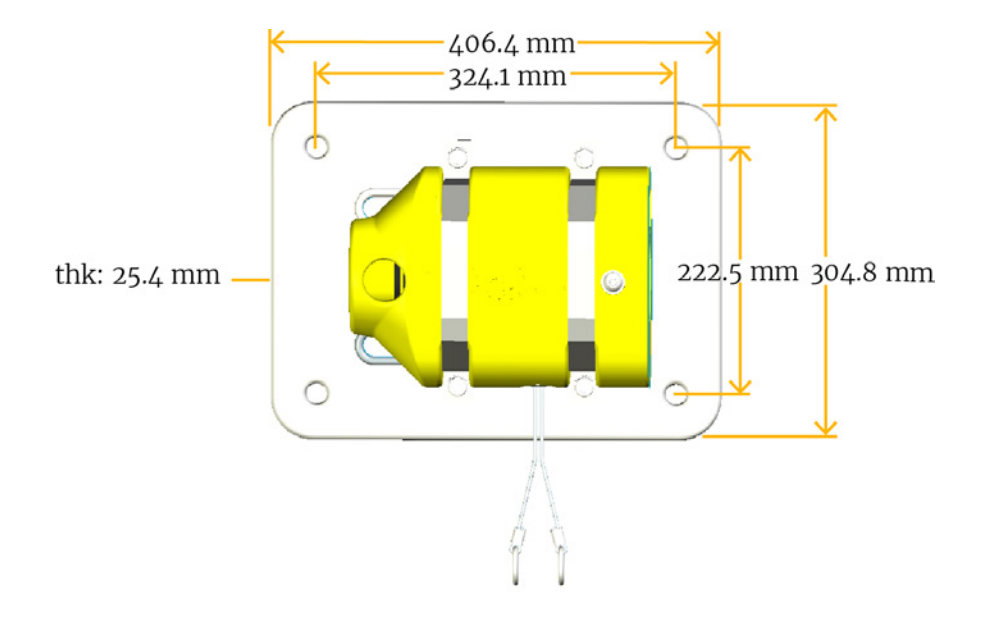

### **Main Parts**

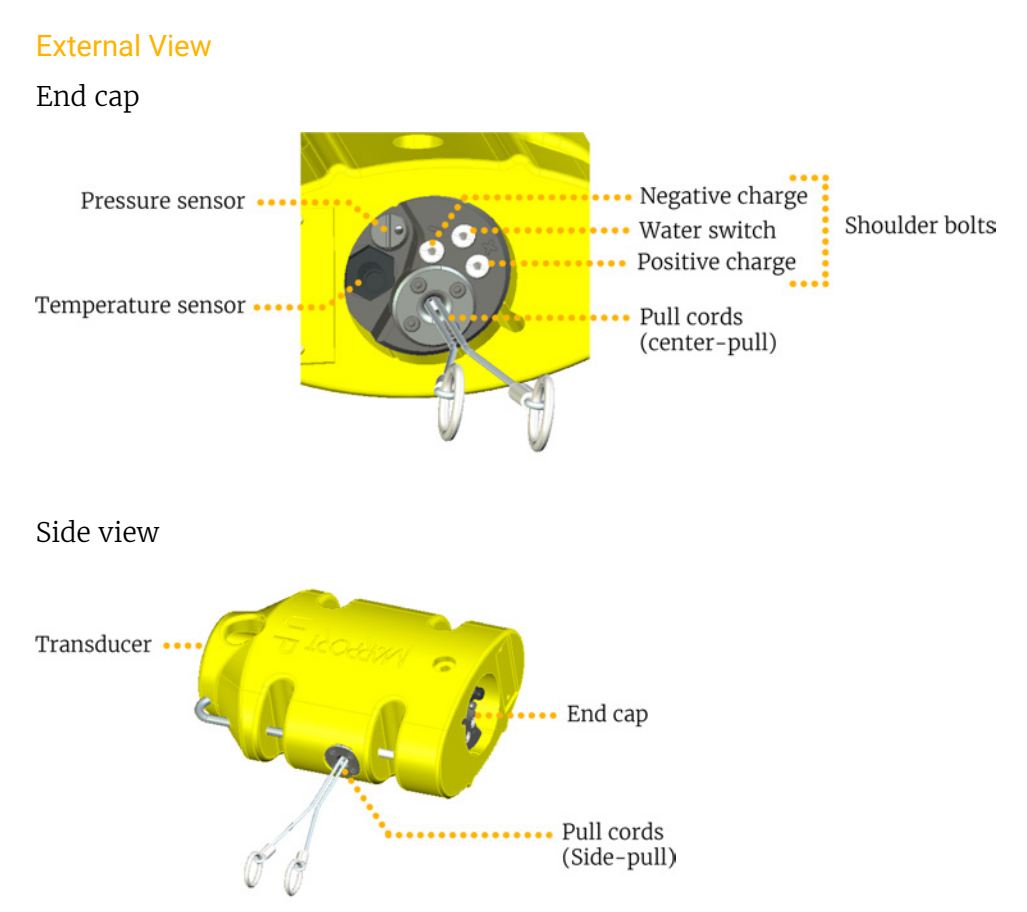

On the transducer, down sounder is identified with a circle and a A.

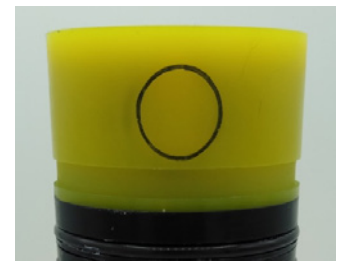

### **Operational Mode Indicator**

#### Indicators from the transducer

| State       | Situation                                       | Operation                                                                          | LED            |
|-------------|-------------------------------------------------|------------------------------------------------------------------------------------|----------------|
| Charging    | Charger plug is connected.                      | Batteries are charging.                                                            | No light.      |
| Running     | Sensor is in water or<br>activated with jumper. | After an initialization<br>phase, echo sounder is<br>operating.                    | Flashing red   |
| Configuring | Sensor is out of water.                         | Configuration via Bluetooth.<br>Turns off after 10 minutes<br>without user action. | Flashing green |

### **Installation Steps**

**1 Tip:** Click an installation step to jump directly to the corresponding section.

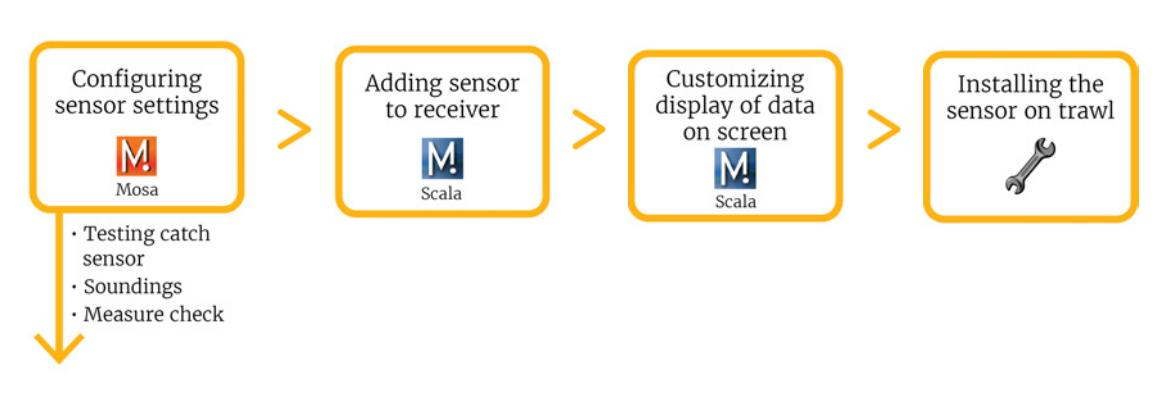

**Note:** You can customize the display of data on Scala at any time.

## **Sensor Configuration**

Read this section to learn how to configure catch sensor parameters.

**Note:** This guide refers to the following versions of Mosa: 01.01.01, 01.02.00. If you use another version, the visual interface and options may vary slightly.

### **Installing Mosa**

If Mosa is not already installed on your computer, you need to install it to configure the sensor.

Procedure

- **1.** Double-click the \*.dmg file received from Marport.
- **2.** From the installation window that appears, drag the Mosa icon to the **Applications** icon.

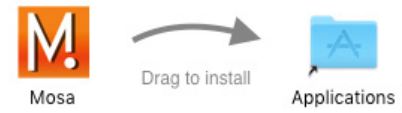

Mosa is added to the Launchpad .

**3.** From the **Launchpad** *■*, click and drag Mosa icon to the Dock at the bottom of the screen.

To open Mosa, click its icon on the Dock.

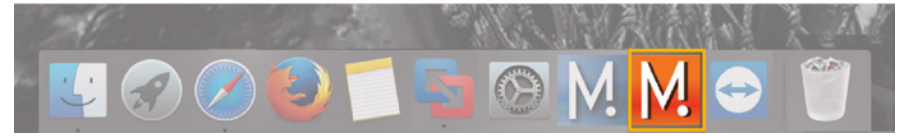

- **4.** If you have an error message when trying to open Mosa, change the **Security & Privacy** settings:
  - a) From the upper left corner of the screen, click **Apple menu** > **System Preferences** > **Security & Privacy**.
  - b) From the lower left corner of the **Security & Privacy** dialog box, click the lock icon and enter the password, if applicable.
  - c) At Allow apps downloaded from, select Anywhere, then close the dialog box.
  - **d)** If you are under macOS Sierra, **Anywhere** option may not be displayed by default. To display **Anywhere**:
  - Click the magnifying glass from the top right corner of your screen and type Terminal.
  - Select **Terminal** from the results.

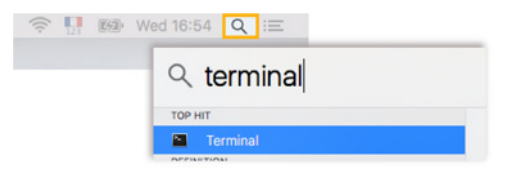

- From the terminal, enter sudo spctl --master-disable.
- Press enter.

Anywhere option is now displayed in Security & Privacy preferences.

### **Connecting the Sensor to Mosa**

To configure the sensor, you need to connect it via Bluetooth to Mosa.

Procedure

1. Open Mosa.

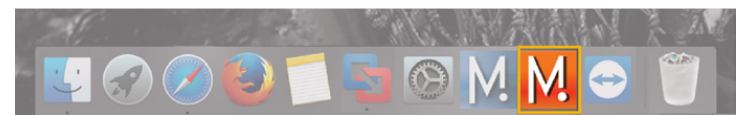

- **2.** Connect the water-switch. The LED flashes red.
- **3.** Disconnect the water-switch.
  - After a few seconds, the LED flashes green.
- **4.** From Mosa, wait a few seconds for the sensor to be recognized. The sensor appears from **A1 Sensors** on the left side of the window.

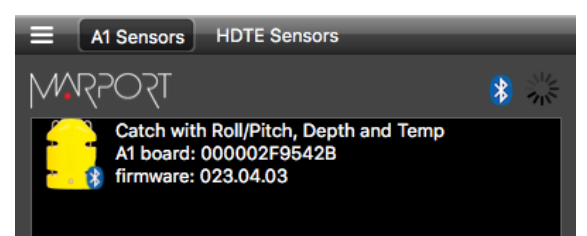

**5.** Click the sensor name.

Sensor configuration page is displayed.

| Disconnect<br>Connected | Catch wit             | th Roll/Pitch, Depth and Ter<br>: 023.04.03 Board ID: 000 | np<br>1002F9542B |                |         |               |   |
|-------------------------|-----------------------|-----------------------------------------------------------|------------------|----------------|---------|---------------|---|
| Information             | Catch                 | Temperature                                               | Depth            | Pitch and Roll | General | Configuration | 1 |
| ensor Information       |                       |                                                           |                  |                |         |               |   |
| EID4022                 |                       |                                                           |                  |                |         |               |   |
| Eirmware Version        |                       | 04.03                                                     |                  |                |         |               |   |
| Board ID                |                       | 000002F9542B                                              |                  |                |         |               |   |
| Catch Roat Codel        | Channel Code          | 38,906 kHz                                                |                  |                |         |               |   |
| Catch Telegram          |                       | Telegram M1                                               |                  |                |         |               |   |
| Catch Telegram A        | ctivated              | Yes                                                       |                  |                |         |               |   |
| Catch Mode              |                       | Full/Empty                                                |                  |                |         |               |   |
| Pull Cord Triggerin     | ng Offset (%)         |                                                           |                  |                |         |               |   |
| Hall Effect             |                       | Center                                                    |                  |                |         |               |   |
| Depth Boat Code/        | Channel Code          | 43.790 kHz                                                |                  |                |         |               |   |
| Depth Telegram          |                       | Telegram D18                                              |                  |                |         |               |   |
| Depth Offset (m)        |                       | -30.0                                                     |                  |                |         |               |   |
| Depth Telegram A        | Ctivated              | 105                                                       |                  |                |         |               |   |
| Temperature Boat        | Code/Channel Code     | Telescon Ti                                               |                  |                |         |               |   |
| Temperature Offse       | pram<br>ut            | 0.0                                                       |                  |                |         |               |   |
| Temperature Telev       | ram Activated         | Ves                                                       |                  |                |         |               |   |
| Pitch and Roll or R     | oll Boat Code/Channe  | el Code                                                   |                  |                |         |               |   |
| Pitch and Roll or R     | oll Telegram          |                                                           |                  |                |         |               |   |
| Roll Offset Angle       |                       | 0.0                                                       |                  |                |         |               |   |
| Pitch and Roll or R     | oll Telegram Activate | d Yes                                                     |                  |                |         |               |   |
| Pitch Boat Code/C       | thannel Code          |                                                           |                  |                |         |               |   |
| Pitch Telegram          |                       |                                                           |                  |                |         |               |   |
| Pitch Offset Angle      |                       | 0.0                                                       |                  |                |         |               |   |
| Pitch Telegram Ac       | tivated               |                                                           |                  |                |         |               |   |
| Unlink Power Adju       | stment Level          | 1000                                                      |                  |                |         |               |   |

#### What to do next

You can now configure the sensor settings.

### **Calibrating the Catch Sensor**

You need to calibrate the catch sensor to make sure you have correct catch measures. This procedure applies for both Catch Explorer and Catch sensors.

#### Before you begin

The sensor is connected to Mosa.

#### About this task

Catch sensors have two pull cords that are attached to the net. When the trawl fills up, the meshes of the net expand and this pulls the cords. When the cords are pulled up to a certain point, it triggers the catch sensor.

Pull cords can be on the end cap of the sensor (center-pull) or on the side (side-pull). Calibration procedure is the same for both types.

#### Procedure

- **1.** Click the tab **Catch**.
- 2. From **Catch Mode**, check that the catch mode is correct:
  - **Center** when pull cords are on the end cap on the top of the sensor.
  - **Side** when pull cords are on the side of the sensor.
- **3.** To change the threshold at which the catch status becomes full when the cords are pulled:
  - a) Click **Menu > Expert Mode** and enter the password copernic.
  - b) From the tab Catch, click Pull Cord Triggering.
  - c) Adjust the offset. Standard offset is 75%.
  - Enter a value below 75% if you want the catch status to become full when the cords are not entirely extended.
  - Enter a value above 75% if you want the catch status to become full only when the cords are fully extended.

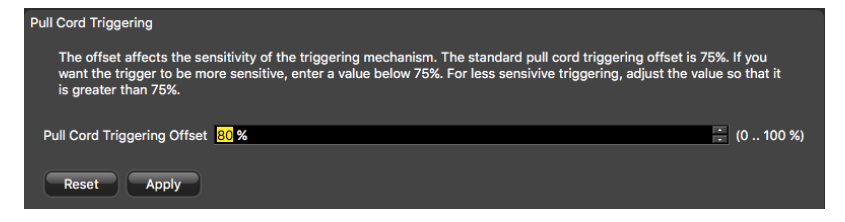

- **Important:** For proper operation, do not set the percentage below 65% or above 85%.
- 4. To calibrate the catch sensor, from the tab **Catch**, click **Catch Calibration**.
- 5. Click Start Calibration.
- **6.** To calibrate the sensor for the empty status:
  - a) Let the cords hang loose.

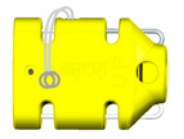

b) From Step 2: EMPTY THRESHOLD, click Apply.

After a few seconds, the **Apply** button becomes gray.

| Catch Ca | ibration                                                              |                                                             |
|----------|-----------------------------------------------------------------------|-------------------------------------------------------------|
|          | Hall Effect: Center                                                   | Empty Threshok: 745<br>Full Threshok: 748<br>Threshold: 747 |
| Calibra  | ion                                                                   |                                                             |
| Step 1:  |                                                                       |                                                             |
| Step 2:  | EMPTY THRESHOLD<br>Let the pull cords go all the way in and click app | əly.                                                        |
|          |                                                                       |                                                             |
| Step 3:  | FULL THRESHOLD<br>Pull the cords all the way out and click apply.     |                                                             |
|          |                                                                       | Apply                                                       |

- **7.** To calibrate the sensor for the full status:
  - a) Pull and hold the cords as far as possible.

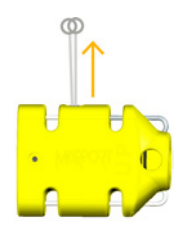

b) At the same time, click **Apply** from **Step 3: FULL THRESHOLD**.

After a few seconds, the **Apply** button becomes gray. Measures from **Empty Threshold** and **Full Threshold** change.

| Catch Calibration                                     |                                                                |
|-------------------------------------------------------|----------------------------------------------------------------|
| Hall Effect: Center                                   | Empty Threshold: 746<br>Full Threshold: 1019<br>Threshold: 950 |
| Calibration                                           |                                                                |
| Step 1: Sta                                           | rt Calibration                                                 |
| Step 2: EMPTY THRESHOLD                               |                                                                |
| Let the pull cords go all the way in and click apply. |                                                                |
|                                                       |                                                                |
| Step 3: FULL THRESHOLD                                |                                                                |
| Pull the cords all the way out and click apply.       |                                                                |
|                                                       | Apply                                                          |
|                                                       |                                                                |
|                                                       |                                                                |

#### What to do next

You can test the catch sensor to check if the empty or full status appear correctly when the cords are pulled.

### **Testing the Catch Sensor on Mosa**

You need to test the catch sensor to check if the empty/full status works correctly. You can do this regularly.

#### Before you begin

The sensor is connected to Mosa.

#### Procedure

1. Click the tab **Catch**.

- 2. Click Test Catch Settings.
- **3.** Pull the cords to a desired length and click **Apply** at the same time. Measures are displayed in the black area.

| Test Catch Settings                                                                                                    |
|----------------------------------------------------------------------------------------------------|
| *** CATCH POSITION TEST PROG ***<br>01) Center hall effect value : 1017<br>02) Center position : ** FULL **<br>*** CATCH POSITION TEST PROG END *** |
|                                                                                                    |
|                                                                                                    |
|                                                                                                    |
| Copy to clipboard Save to file                                                                                                    |
| Apply 🗸                                                                                                    |

- 4. Check from **Center/Side position** that the measure is correct:
  - EMPTY: pull cords hang loose or are pulled for three-quarters of the length.
  - FULL: pull cords are pulled at the maximum length.
  - **Note:** The empty/full status depends on the pull cord triggering offset set in **Catch** parameters.

### **Catch Explorer Specific Settings**

You need to set these settings for a Catch Explorer sensor.

#### **Configuring the Uplink and Down Settings**

You can configure different settings for uplink and down soundings.

#### Before you begin

The sensor is connected to Mosa.

#### About this task

**Remember:** Always click **Apply** after you change a setting and make sure there is a green check mark **2**.

#### Procedure

**1.** Click the tab **Trawl Explorer**.

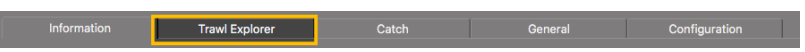

**2.** From **Down Sounding Range**, select the range according to how many meters you want to see under the sensor.

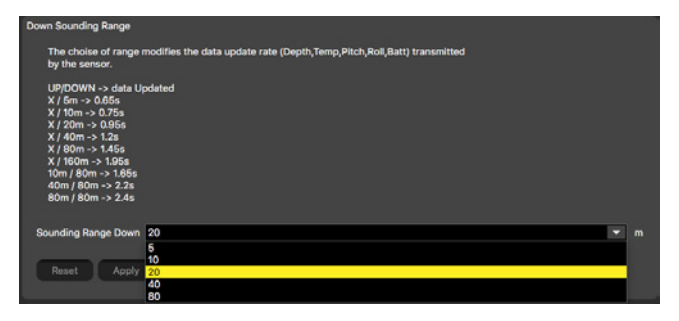

- **Note:** When you configure the range, be aware that it influences the display of echogram images. When the range is short, data can arrive quicker, which gives better quality images. But the bigger the range is, the lesser the image quality is, because data arrives slower.
- Note: The sounding range automatically changes to 20 meters if the distance to the bottom becomes lower than 20 meters. This way, the echogram displays better quality images when the distance to the bottom is smaller. This is the autorange feature. If you do not want the range to adjust automatically, from Trawl Opening, enter 20 m or more.
- **Important:** This parameter must be the same in the sensor settings in Scala.
- **3.** From **Ping Down Length**, enter a pulse length. Pulse length depends on the distance at which you need to detect fish:

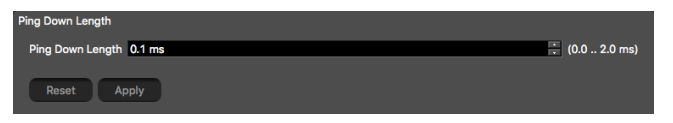

- Detection between 20 cm and 2 m, enter 0.1 ms (recommended for Catch Explorer sensors)
- Detection above 50 cm, enter 0.4 ms.
- **Note: TE/Catch V3** Ping length is an important setting for the calibration of the sensor. If you change the ping length on a sensor calibrated for target strength, you need to calibrate the sensor again.
- 4. From Ping Down Frequency, enter the frequency for the down sounding.

| Ping Down Frequency |             |   |
|---------------------|-------------|---|
| Ping Down Frequency | 360.000 kHz | ÷ |
| OL Down Frequency   | 815.000     |   |
|                     |             |   |
| Reset Apply         |             |   |

- **Important:** Frequency needs to be between 360–400 kHz.
- Important: TE/Catch V3 Ping frequency is an important setting for the calibration of the sensor. If you change ping frequency on a sensor calibrated for target strength, you need to calibrate the sensor again.

**5.** From **TE Uplink Frequency**, enter a frequency for the Uplink (signal toward the vessel).

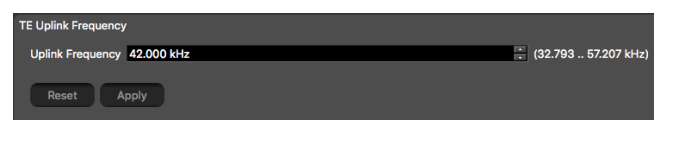

**Important:** This parameter must be the same in the sensor settings in Scala.

**6.** If you use the autorange feature, from **Trawl Opening**, enter a trawl opening to be sure the sensor will search for the bottom beginning from a certain distance. This prevents the sensor from confusing the bottom of the codend with the bottom of the sea. For example, if the bottom of the codend is at 4 meters, enter a greater distance, such as 5 meters.

| Trawl Opening |                                                                   |             |
|---------------|-------------------------------------------------------------------|-------------|
| Set the theor | ical trawl opening. The bottom will be searched under this limit. |             |
| Trawl Opening | 5 m                                                               | ÷ (0 255 m) |
| Reset         | Apply                                                             |             |

**7. TE/Catch V3** For V3 version of the sensor, **Down channel minimum TS** helps you detecting targets on the echogram. You can put -79 dB if you want to detect small targets. Otherwise, leave the default settings at -73 dB.

| Down channel minimum TS        |              |
|--------------------------------|--------------|
| Down channel minimum TS -73 dB | ÷ (-9040 dB) |
| Reset Apply                    |              |

- **Important:** This parameter must be the same in the sensor settings in Scala.
- 8. From **Down TVG Mode**, select the appropriate TVG (Time Variable Gain) mode.
  - Note: Signals sent by the sensor are attenuated in the water. It means the deeper the target is, the more attenuated signals will be received and sent back. TVG (time variable gain) is here to compensate this effect by using a lower gain level when signals travel toward a target at a small distance and higher gain level when signals travel toward deeper targets. The end result is to compensate sounding attenuation and therefore to show a same target strength for a same target at different depths.

TE/Catch V3 For V3 version of sensors:

| Down TVG Mode |          |   |
|---------------|----------|---|
| Down TVG Mode | 20 Log R | - |
|               |          |   |
| Reset         | Apply    |   |

- 20 log: better target strength for the bottom or a school of fish (recommended for Catch Explorer sensors).
- 40 log: better target strength for individual targets.
- 30 log: compromise between the two above settings.

TE/Catch V2 For V2 versions of sensors:

| TVG Down               |       |                 |
|------------------------|-------|-----------------|
| TVG Coefficient        | 0.500 | : (0.100 1.000) |
| Attenuator Coefficient | - 25  | +/-80)          |
| VCO Coefficient        | 3     | 🕂 (1 10)        |
| Reset Apply            |       |                 |

- From **TVG Coefficient**, enter between 0.500 and 0.520 to have approximately the equivalent of 20 log (recommended for Catch Explorer sensors), 0.75 for 30 log or 1 for 40 log.
- From Attenuator Coefficient, enter between -15 and -25.
   Note: This coefficient is specific to Catch Explorer sensors.
- Leave **VCO Coefficient** default settings at 3.
- **9.** You can add a delay to the update of data to increase battery lifetime:
  - a) Click **Menu**  $\blacksquare$  > **Expert Mode** and enter the password copernic.
  - b) From **Delay Prp**, enter a delay between 1 and 5 seconds.

### **Configuring Catch Sensor Telegrams**

If you have a Catch sensor (40kHz), you need to configure the telegrams it transmits. This does not apply for Catch Explorer sensors.

#### About this task

Telegrams are types of signals sent by the sensor. One telegram corresponds to one type of data, such as temperature, depth.

The temperature, depth, pitch and roll options that are displayed on Mosa depend on the firmware installed.

- Important: Make sure there is a minimum distance of 100 Hz between PRP telegrams, and of 200 Hz with the uplink frequency of NBTE sensors. See Appendix A: Frequency Plan on page 59 for a full list of boat/channel codes.
- **Remember:** Always click **Apply** after you change a setting and make sure there is a green check mark **2**.

#### Catch

#### About this task

Catch telegrams are sent every 20 sec. for a full status and every 30 sec. for an empty status.

#### Procedure

**1.** Click the tab **Catch**.

| Information | Catch | Temperature | Depth | Pitch and Roll | General | Configuration |
|-------------|-------|-------------|-------|----------------|---------|---------------|

2. From Catch Boat Code/Channel Code, choose a frequency.

#### Temperature

#### Procedure

**1.** Click the tab **Temperature**.

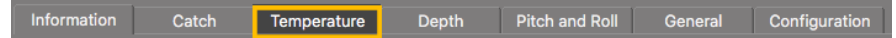

- 2. From **Temperature Boat Code/Channel Code**, choose a frequency.
- 3. From Temperature Telegram, choose between:
  - Telegram TL: sends data between every 11 to 16 sec.
    - **Telegram TN**: sends data between every 3 to 11 sec.
      - **Note:** TN sends data more often, but it reduces the battery life.

#### Depth

#### Procedure

**1.** Click the tab **Depth**.

| Information | Catch | Temperature | Depth | Pitch and Roll | General | Configuration |
|-------------|-------|-------------|-------|----------------|---------|---------------|
|             |       |             |       |                |         |               |

- 2. From Depth Boat Code/Channel Code, choose a frequency.
- **3.** From **Depth Telegram**, choose among the telegrams according to the depth at which you are fishing. They all send data every 3 to 8 sec, but at different depth ranges.

**Note:** The lower the depth range is, the more precise the measures are.

- D3 = 300 m
- D6 = 600 m
- D12 = 1200 m
- D18 = 1800 m

#### **Pitch and Roll**

#### Procedure

**1.** Click the tab **Pitch and Roll**.

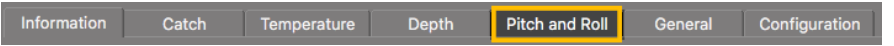

- **2.** If you send pitch and roll data on the same channel:
  - a) From Pitch and Roll or Roll Boat Code/Channel Code, select a frequency.
  - b) From Pitch and Roll or Roll Telegram, choose between:
  - **Telegram CL**: sends data every 11 to 14 sec.
  - **Telegram VQ**: sends data every 5 to 9 sec.
    - **Note:** VQ sends data more often, but it reduces the battery life.
- **3.** If you send pitch and roll data on two different channels:
  - a) From Pitch and Roll or Roll Boat Code/Channel Code, select a channel for roll data.
  - b) From Pitch and Roll or Roll Telegram, choose roll telegrams between:
    - **Telegram D3**: sends data every 3 to 8 sec.
    - **Telegram AL**: sends data every 11 to 15 sec.
      - **Note:** D3 sends data more often, but it reduces the battery life.
  - c) From Pitch Boat Code/Channel Code, select a channel for pitch data.

- d) From Pitch Telegram, choose between:
  - Telegram D6: sends data every 3 to 4 sec.
  - **Telegram AN**: sends data every 3 to 6 sec.
- **4.** You can deactivate pitch and roll data to save battery life:
  - a) From Mosa, click **Menu**  $\equiv$  > **Expert Mode** and enter the password copernic.
  - b) To deactivate the roll: from **Pitch and Roll or Roll Activation**, select **No**.
  - c) To deactivate the pitch: from Pitch Activation, select No.

#### **Catch Hybrid PI**

#### About this task

Catch hybrid PI firmware is compatible with Simrad PI, Marport and Scanmar systems. Sensors can communicate with Simrad PI and Marport or Scanmar systems at the same time.

Catch data are sent to Simrad PI system and to Marport or Scanmar systems. Depth, temperature, pitch and roll data are sent only to Marport or Scanmar systems.

#### Procedure

1. Click the tab Catch.

Information Catch Depth Pitch and Roll General Configuration

- **2.** The settings for catch data sent at 40kHz and settings for depth, temperature, pitch and roll data are the same as above.
- **3.** From **Catch PI Frequency**, choose a frequency to communicate with a Simrad PI receiver.
- **4.** From **Catch PI Telegram**, choose the update rate of data sent to Simrad PI receiver. The update of data is quicker when **Fast** is set, but this reduces the battery life.
  - **Telegram Fast**: sends a full status signal every 5 sec. / Empty status every 5.5 sec.
  - Telegram Normal: full status every 32 sec. / Empty status every 34 sec.
  - **Telegram Slow**: full status every 123 sec. / Empty status every 126 sec.
- **5.** If you need to deactivate the transmission of data to PI system, click the tab **Catch** and from **Catch PI Activation**, select **No**.

#### Catch Hybrid 70

#### About this task

Catch hybrid 70 firmware is compatible with Marport, Scanmar, Simrad and Wesmar systems. Sensors can emit at 2 frequencies: 40kHz (Marport, Scanmar) and 70kHz (Simrad, Wesmar).

Catch data are sent at 70kHz and 40kHz frequencies. Depth, temperature, pitch and roll data are sent only to 40kHz (Marport, Scanmar).

#### Procedure

- **1.** The settings for catch data sent at 40kHz and settings for depth, temperature, pitch and roll data are the same as above.
- 2. From **Catch 70kHz Channel**, choose an appropriate channel for Simrad or Wesmar receivers.

**3.** If you need to deactivate the transmission of data at 70kHz, click the tab **Catch** and from **Catch 70 kHz Activation**, select **No**.

### **Configuring the Uplink Power**

You can increase the uplink power of the sensor to increase the power of the signal transmitted. It is useful if you have interferences or if the sensor is far from the vessel.

#### Before you begin

The sensor is connected to Mosa.

#### Procedure

**1.** From Mosa, click the tab **General**.

Information Trawl Explorer Pitch and Roll Depth Temperature General Configuration Firmware

**2.** From **Uplink Power Adjustment Level**, choose the uplink power (percentage is for Mosa 01.02.00 version and above):

| Sensor         | Recommended<br>Uplink Powers    | Conditions                                                                                                    | Battery Life                                                                                                    |
|----------------|---------------------------------|----------------------------------------------------------------------------------------------------|----------------------------------------------------------------------------------------------------|
| Catch sensor   | 1800 / 43%                      | <ul> <li>Sensor is far from<br/>vessel (e.g. high depth,<br/>placed on codend)</li> <li>High level of<br/>interferences</li> <li>Issues receiving data</li> <li>Low SNR</li> </ul> | approx. 30 days                                                                                                    |
|                | 3080 / 92% and up<br>to maximum | Increase if 1800 uplink<br>power is not enough.                                                                                                    | The more you<br>inrease the uplink<br>power, the shorter<br>the battery life<br>becomes.                                     |
| Catch Explorer | 1800 / 58%                      | <ul> <li>Sensor is far from<br/>vessel (e.g. high depth,<br/>placed on codend)</li> <li>High level of<br/>interferences</li> <li>Issues receiving data</li> <li>Low SNR</li> </ul> | <ul> <li>Approx. 19 hours<br/>with PRP delay =<br/>0 sec.</li> <li>Approx. 35 hours<br/>with PRP delay<br/>=3 sec</li> </ul> |
|                | 3080 / 100%                     | Increase if 1800 uplink<br>power is not enough.                                                                                                    | The more you<br>inrease the uplink<br>power, the shorter<br>the battery life<br>becomes.                                     |

**Note:** The average battery life also depends on the uplink frequency and range.

### **Testing Measures**

You can test the measures taken by the sensor (e.g. battery level, temperature) to check that there are no faults.

#### Before you begin

The sensor is connected to Mosa.

Procedure

- 1. From Mosa, click **Menu > Expert Mode** and enter the password copernic.
- 2. Click the tab **General**.
- **3.** From **Measures Test**, click **Apply**.

The measures taken by the sensor are displayed.

- **4.** Check the following measures:
  - The temperature is consistent with the sensor environment.
  - The depth is between -1 and 1m.
  - The battery is between 6.8V and 8.4V.
    - Troubleshooting: If depth is incorrect, you can put an offset from Depth > Depth Offset.

The other measures are useful only for the support service.

**5.** To save the test on your computer:

| Measures Test                                                                                                    |  |
|----------------------------------------------------------------------------------------------------|--|
|                                                                                                    |  |
| Measures Test                                                                                                    |  |
| *** MEASURES TEST ***<br>01) Temperature : \$22.43 Deg C<br>02) Pressure : \$0.04 Dar<br>03) Depth : \$0 m<br>04 VUSB<br>05 VUSB<br>06 V USB<br>16 V Sateric : \$33 av<br>06 V Sateric : \$3953 av<br>07 V Uplink : \$3953 av<br>07 V Uplink : \$3959 mV<br>08 Humidity : \$-127 % |  |
| Copy to clipboard Save to file                                                                                                    |  |
| Apply                                                                                                    |  |
|                                                                                                    |  |
| Copy to clipboard Save to file                                                                                                    |  |
| Appiy                                                                                                    |  |

- Click **Save to file** to download the file.
- Or, click Copy to clipboard then press Cmd + V on a word processor like Microsoft Word to paste the contents.

### **Exporting Configuration Settings for Record Keeping**

You can export the sensor configuration settings to a \*.txt file.

#### Before you begin

- You have finished configuring the sensor.
- The sensor is connected to Mosa.

#### Procedure

2. 3.

4.

**1.** Click the tab **Configuration**.

|                        | Information                                                            | Trawl Explorer                                                                                                    | Pitch and Roll                                                                                                    | General                                                                                                    | Configuration                             |
|------------------------|------------------------------------------------------------------------|----------------------------------------------------------------------------------------------------|----------------------------------------------------------------------------------------------------|----------------------------------------------------------------------------------------------------|-------------------------------------------|
| Cli<br>Cli<br>Th<br>To | ck <b>Configu</b><br>ck <b>Apply</b> un<br>e settings a<br>save the se | r <b>ation Output</b> .<br>Ider the black i<br>re displayed.<br>ttings:                                                                                                    | area.                                                                                                    |                                                                                                    |                                           |
| Confi                  | guration Output                                                        | Configuration Output                                                                                                    | a 1 8-8-436574                                                                                                    | -02                                                                                                    |                                           |
|                        |                                                                        | 50)         Press         cost           53)         Press         cost           53)         Press         cost           53)         Press         cost           53)         Press         cost           54)         Press         cost           55)         Press         cost           56)         Press         cost           57)         Press         cost           58)         Press         cost           59)         Press         cost           60)         Press         cost           61)         Press         cost           62)         Press         cost           63)         Press         cost           64)         Press         cost           65)         Press         cost           66)         Press         cost | b         -         5-2: 5276621           c         63.037982         63.037982           d         -         5-7.014661           f         -         5-7.01467           g         -         8-1.318160           h         -         8-1.0251081           j         -         8-1.0551081           k         -         8-1.0552011           k         -         8-3.0550181           n         -         8-3.0550181           n         -         8-3.0550181           n         -         8-3.0550181           n         -         8-3.056018           m         -         8-3.056018           m         -         8-3.050181           n         -         8-3.050181           n         -         8-3.051181           n         -         8-3.051181           n         -         8-3.051181           n         -         8-4.051217           n         -         8-4.052217           n         -         8-4.052217 | 2-02<br>2-04<br>2-08<br>2-08<br>2-03<br>2-03<br>2-03<br>2-03<br>2-03<br>2-03<br>2-03<br>2-03<br>2-04<br>2-04<br>2-04<br>2-04<br>2-04<br>2-04<br>2-04<br>2-04<br>2-04<br>2-04<br>2-04<br>2-04<br>2-04<br>2-04<br>2-04<br>2-04<br>2-04<br>2-04<br>2-04<br>2-04<br>2-04<br>2-04<br>2-04<br>2-04<br>2-04<br>2-04<br>2-04<br>2-04<br>2-04<br>2-04<br>2-04<br>2-04<br>2-04<br>2-04<br>2-04<br>2-04<br>2-03<br>2-03<br>2-03<br>2-03<br>2-03<br>2-03<br>2-03<br>2-03<br>2-03<br>2-04<br>2-03<br>2-03<br>2-04<br>2-04 |                                           |
|                        | opy to clipboard Save to file                                          | 67) Pres cosf<br>68) Pres cosf<br>70) Pres cosf<br>70) Pres cosf<br>71) Pres cosf<br>72) Pres cosf<br>72) Pres cosf<br>72) Pres cosf<br>72) Pres cosf                                                                                                    | * : \$1.392406E                                                                                                    | -07<br>1-11<br>1-03<br>-06<br>1-10<br>-14                                                                                                    | La la la la la la la la la la la la la la |

• Click **Save to file** to download the file on the computer.

Apply 🗸

 Or, click Copy to clipboard, then press Cmd + V on a word processor like Microsoft Word to paste the contents.

### **Exporting Sensor Configuration for Receiver**

You can export the sensor settings you configured on Mosa on an XML file. You can afterward use this file when adding the sensor to a receiver.

#### Before you begin

- You have finished configuring the sensor.
- The sensor is connected to Mosa.

#### Procedure

**1.** Click the tab **Configuration**.

| Information | Trawl Explorer | Pitch and Roll | General | Configuration |
|-------------|----------------|----------------|---------|---------------|
|             |                |                |         |               |

2. Click Config to XML.

- **3.** Click **Apply** under the black area. The settings are displayed.
- **4.** To save the settings:

| Config to XML                  |                                                                                                    |
|--------------------------------|----------------------------------------------------------------------------------------------------|
|                                |                                                                                                    |
|                                | Config to XML                                                                                                    |
| Copy to clipboard Save to file | <pre><?rxml version="1.0" encoding="utf-8"?> <sensor device="NETSONDE" type="" uid="0000059863AC"> <sensor device="NETSONDE" type="" uid="0000059863AC"> <sensor device="NETSONDE" type="" uid="000059863AC"> <sensor device="NETSONDE" type="" uid="00059863AC"> <sensor device="NETSONDE" type="" uid="00059863AC"> <sensor device="NETSONDE" type="" uid="00059863AC"> <sensor device="NETSONDE" type="" uid="00059863AC"> <sensor device="NETSONDE" type="" uid="00059863AC"> <sensor device="NETSONDE" type="" uid="00059863AC"> <sensor device="NETSONDE" type="" uid="00059863AC"> <sensor device="NETSONDE" type="" uid="00059863AC"> </sensor> </sensor> </sensor> </sensor> </sensor> </sensor> </sensor> </sensor> </sensor> </sensor> </sensor>                 </pre> |
|                                | Copy to clipboard Save to file                                                                                                    |
|                                | Apply                                                                                                    |

- Click **Save to file** to download an XML file on the computer.
- Or, click Copy to clipboard, then press Cmd + V on a word processor like Microsoft Word to paste the contents.
- **5.** Change the name of the XML file saved on your computer.
  - **Note:** When you export the sensor settings, the XML file always has the same name. Changing its name will prevent you from overwriting it the next time you download sensor settings.

#### What to do next

See Adding the Sensor with a Configuration File on page 33 to know how to add the sensor to a receiver with this file.

## **System Configuration and Display**

Read this section to learn how to configure the receiver to be able to receive and display catch sensor data.

### Adding the Sensor to the Receiver

| You need to add the sensor to t | the receiver in order to display | y its data on Scala. |
|---------------------------------|----------------------------------|----------------------|
|                                 |                                  |                      |

| Firmware    | Receiver version  | Scala version     |
|-------------|-------------------|-------------------|
| Catch       | all               | all               |
| TE/Catch V2 | 04.02.02 or later | 01.00.04 or later |
| TE/Catch V3 | 04.02.28 or later | 01.02.05 or later |

#### Adding the Sensor with a Configuration File

You can add the sensor to the receiver with a configuration file that contains the sensor settings you configured on Mosa.

#### Before you begin

You have exported an xml file containing the sensor settings (See Exporting Sensor Configuration for Receiver on page 31.

**Important:** You need to have **Firefox version 22 to 51**.

#### Procedure

- **1.** Enter your receiver IP address in Firefox web browser to access the system control panel web page.
- **2.** From the left side of the page, click **Sensors**.

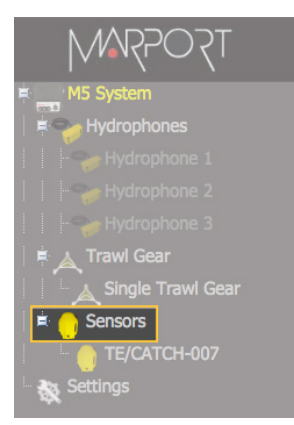

- 3. Click the tab Add from Marport Sensor Config Utility.
- **4.** Click **Browse** and select the XML file.

| Add Sensor Product | Add from Marport Sensor Config Utility    |
|--------------------|-------------------------------------------|
| Add from MSCU      |                                           |
| Add sensor from lo | cal computer: 1. Browse View file content |
| Sensor A1 ID:      |                                           |
| Туре:              |                                           |
| Name:              |                                           |

Add Sensor Product Add from Marport Sensor Config Utility Add from MSCU Add sensor from local computer: 2F9542B-023.xml 1. Browse... View file content Sensor A1 ID: 0000 Type: Name: CATCH 2. Tn Trawi Gea 002 003 004 005 007 008 009 17 18 15 H 013 014 017 019 021 022 025 Add file C:\fakepath\000002F9542B-023.xml - Select location Frequency: 38906 Hz Telegram: M1 Frequency: 43790 Hz Telegram: D18 Name: catch ne: depth ik 2 Na ency: 39700 Hz Telegram

Information about the sensor is displayed.

- **5.** Select a node from the list on the left. Nodes in green are already used.
  - **Note:** We recommend you to choose nodes between 1 and 6 because they are placed on the codend.

#### 6. Click Add Sensor.

The sensor is added to the system, with all its settings.

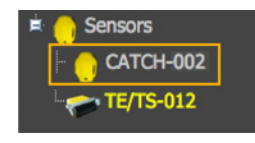

#### Results

You can see incoming data from the control panels, in Sensors Data.

#### What to do next

- If you want to apply filters on data received by the sensor, see Configuring the Sensor Settings on page 35.
- You can now configure the display of incoming data in Scala.

#### Adding the Sensor Manually

You can add the sensor to the receiver from Scala, by entering the same settings as the ones in Mosa.

#### Adding the Sensor to the Receiver

- **1.** From Scala, click **Menu > Expert Mode** and enter the password copernic.
- 2. Click menu again, then **Receivers**.

3. From the left side of the receiver page, click Sensors.

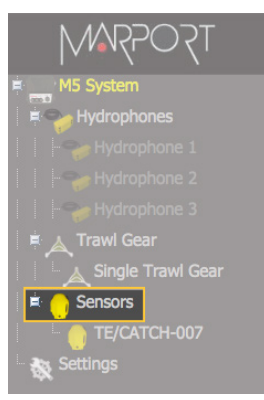

**4.** From the page **Add Sensor Product** select the options according to your type of sensor:

| Type of sensor  | Product category | Product Name                                                                             | Trawl Gear<br>Location |
|-----------------|------------------|------------------------------------------------------------------------------------------|------------------------|
| Catch Explorer  | TE/Catch         | <ul> <li>TE/Catch (V3)<br/>with different<br/>options*</li> <li>TE/Catch (V2)</li> </ul> |                        |
| Catch           | Catch            | <ul> <li>Catch</li> <li>Catch with<br/>different<br/>options*</li> </ul>                 | between 1 and 6        |
| Catch hybrid PI | PI Sensor        | PI Catch                                                                                 |                        |

\*The options depend on the firmware installed.

- Note: Sensors with Catch hybrid 70 firmware can be added to Marport, Scanmar, Simrad and Wesmar receivers. They transmit at a frequency around 40kHz for Marport and Scanmar receivers and also at a frequency around 70kHz for Simrad and Wesmar receivers.
- **Note:** Sensors with Catch hybrid PI firmware can be added to Marport, Scanmar and Simrad PI receivers.

#### **Configuring the Sensor Settings**

**Important:** Make sure the settings you enter here are the same as in Mosa.

#### Catch Sensor

| CATCH-009         |                                      |                 |          |           |
|-------------------|--------------------------------------|-----------------|----------|-----------|
| Sensor Name       |                                      |                 |          |           |
| Sensor Name:      | CATCH-009                            |                 |          |           |
| Sensor Product:   | Catch with Depth, Temperature, Pitch | and Roll        |          |           |
|                   |                                      | Remove          |          |           |
| Sensor Options    |                                      |                 |          |           |
| Sensor Processi   | na                                   |                 |          |           |
| Detection:        | Detection and 2D                     | Sensitivity:    | Medium 3 | ►         |
| Catch             | • • • • • • • • • •                  | • • • • • • • • | •••••    | •••••     |
| • Frequency (Hz): |                                      | •Telegram: M1   | Filter:  | Configure |
| Depth             |                                      |                 | ••       |           |
| • Frequency (Hz): |                                      | Telegram: D1    | Filter:  | Configure |
| Temperature       |                                      | •               | ••       |           |
| Frequency (Hz):   |                                      | Telegram: TL    | Filter:  | Configure |
| Roll              |                                      |                 |          |           |
| Frequency (Hz):   |                                      | Telegram: D3    | Filter:  | Configure |
| - Pitch           |                                      | •               |          |           |
| Frequency (Hz):   | 4                                    | Telegram: D6    | Filter:  | Configure |
|                   |                                      | Apply           |          |           |

**Note:** The options (depth, temperature, etc.) vary according to the firmware installed.

| 1 | Sensor name displayed in Scala and its features.                                                                                                    |
|---|----------------------------------------------------------------------------------------------------|
| 2 | This setting helps detecting the signal of the sensor among other sensor or echosounder signals. Change only if you have issues receiving data.                                                                                 |
|   | • <b>Detection and 2D</b> : default value. This setting helps distinguishing the sensor signals when there are a lot of interferences (e.g. echosounders). It selects the correct signals according to very selective criteria. |
|   | • <b>Detection</b> : If you do not receive data, it may be because the Detection and 2D setting is too selective with the signal. Detection is less selective and allows more signals to be received.                           |
|   | Detection for Seiner: no need for this sensor                                                                                                    |
| 3 | • <b>Low</b> : if the signal of the sensor is high = the trawl is close to the vessel (SNR min. 18dB).                                                                                                    |
|   | • <b>Medium</b> : Default setting. Compromise between the two other settings (SNR min. 12dB).                                                                                                    |
|   | • <b>High</b> : if the signal of the sensor is low = the trawl is far from the vessel (SNR min. 6dB).                                                                                                    |
| 4 | Enter the same frequencies as those entered in Mosa in <b>Boat Code/Channel Codes</b> .                                                                                                    |
| 5 | Enter the same telegrams as those entered in Mosa for each option.                                                                                                    |

Click **Configure** to change filters applied on incoming data.

**Tip:** Catch telegram has a specific filter called **Debounced**: you can choose to display status as full when receiver has received 2, 3 or 4 "full" signals from the sensor.

#### **PI Catch Sensor**

6

| PI-CATCH-003    |                                                |
|-----------------|------------------------------------------------|
| Sensor Name     |                                                |
| Sensor Name:    | PI-CATCH-003                                   |
| Sensor Product: | PI Catch                                       |
|                 | Remove                                         |
| Sensor Options  |                                                |
| Sensor Process  | ng                                             |
| Detection:      | Detection and 2D 🔽 💌 Sensitivity: Medium 3 💌 🗌 |
| PI Catch        |                                                |
| Frequency (Hz): | 4 Telegram: Feet 5 Filter: Configure 6         |
|                 | Apply                                          |
|                 |                                                |

| 1 | Sensor name displayed in Scala and its features.                                                                                                    |
|---|----------------------------------------------------------------------------------------------------|
| 2 | This setting helps detecting the signal of the sensor among other sensor or echosounder signals. Change only if you have issues receiving data.                                                                                                    |
|   | <ul> <li>Detection and 2D: default value. This setting helps distinguishing the sensor signals when there are a lot of interferences (e.g. echosounders). It selects the correct signals according to very selective criteria.</li> <li>Detection: If you do not receive data, it may be because the Detection and 2D setting is too selective with the signal. Detection is less selective and allows more signals to be received.</li> <li>Detection for Seiner: no need for this sensor</li> </ul> |
|   |                                                                                                    |
| 3 | <ul> <li>Low: if the signal of the sensor is high = the trawl is close to the vessel (SNR min. 18dB).</li> <li>Medium: Default setting. Compromise between the two other settings (SNR min. 12dB).</li> <li>High: if the signal of the sensor is low = the trawl is far from the vessel (SNR min. 6dB).</li> </ul>                                                                                                    |
| 4 | Enter the same frequency as the one entered for the uplink frequency in Mosa.                                                                                                    |
| 5 | Enter the interval at which signals are sent. They must be the same as in Mosa. The update of data is quicker when <b>Fast</b> is set, but this reduces the battery life.                                                                                                    |
|   | <ul> <li>Fast: full every 5 sec. / Empty every 5.5 sec.</li> <li>Normal: full every 32 sec. / Empty every 3 sec.</li> <li>Slow: full every 123 sec. / Empty every 126 sec.</li> </ul>                                                                                                    |
| 6 | Click <b>Configure</b> to change filters applied on incoming data.                                                                                                    |

### Catch Explorer

| т           | E/CATCH-008            |                     |                           |             |  |
|-------------|------------------------|---------------------|---------------------------|-------------|--|
|             | Sensor Name            |                     |                           |             |  |
|             | Sensor Name:           | TE/CATCH-008        |                           |             |  |
|             | Sensor Product:        | TE/Catch with Dep   | th, Temperature, Pitch an | d Roll (V3) |  |
|             |                        |                     |                           | Remove      |  |
|             | Sensor Options         |                     |                           |             |  |
|             | Sensor Processi        | ng                  |                           |             |  |
|             | Allowance:             |                     | 3 2                       | <b>•</b>    |  |
|             | Detection:             |                     | Synchro 1 3               | <b>V</b>    |  |
|             | Narrow Band Trawl Expl | orer with Catch (TI | /Catch)                   |             |  |
|             | Frequency (Hz):        |                     | 4                         |             |  |
|             | Down-Sounding (r       | n):                 | 40 5                      | <b>—</b>    |  |
|             | Up-Sounding (m):       |                     |                           | <b>~</b>    |  |
|             | Double Down (m):       |                     |                           | ~           |  |
|             | Filter                 |                     | Configu                   | Jre 6       |  |
|             | Down Echogram "        | 0" Threshold:       | -73 🗾                     |             |  |
|             | Down dB / Step:        |                     | 6 8                       | <b>~</b>    |  |
| Only for V3 | Up Echogram "0"        | Threshold:          | -73                       |             |  |
|             | Up dB / Step:          |                     | 6                         | ~           |  |
|             | Steps:                 |                     | 8                         |             |  |
|             | •••                    |                     |                           |             |  |
|             |                        |                     |                           |             |  |

| 1 | Sensor name displayed in Scala and its features.                                                                                                    |
|---|----------------------------------------------------------------------------------------------------|
| 2 | <ul> <li>This setting helps detecting the signal of the sensor among other sensor or echosounder signals. Change only if you have issues receiving data.</li> <li>0-2: select only if no interferences on the vessel (not recommended).</li> </ul> |
|   | <ul> <li>3-4: default setting.</li> <li>5-6: select if you have issues receiving data. It will allows you to receive more data, but be aware they might be wrong data.</li> </ul>                                                                  |
| 3 | This setting also helps detecting the sensor signal. Leave default setting at Synchro 1.                                                                                                    |
| 4 | Enter the same frequency as the one entered for the uplink frequency in Mosa.                                                                                                    |
| 5 | Range of the down sounding (do not select the other soundings). Corresponds to <b>Sounding Range</b> in Mosa.                                                                                                    |
| 6 | Click <b>Configure</b> to change filters applied on incoming data. It is particularly useful to reduce interferences on the echogram data.                                                                                                    |
|   | <b>Tip:</b> Catch telegram has a specific filter called <b>Debounced</b> : you can choose to display status as full when receiver has received 2, 3 or 4 "full" signals from the sensor.                                                           |
|   | <b>7 Tip:</b> Please refer to Scala user guide for more information about filters.                                                                                                    |
| 7 | Helps you detecting targets on the echogram. Corresponds to <b>Channel minimum TS</b> in Mosa. Put -79 dB to detect small targets. Otherwise, leave the default settings at -73 dB.                                                                |
| 8 | Do not change this setting.                                                                                                    |

### **Configuring Data Display on Scala**

You can display on pages in Scala measurements taken by the sensors (e.g. catch status, depth, pitch and roll...).

#### About this task

Sensor measurements are displayed in the control panels, under **Sensors Data**. Data title should be:

- **TE/CATCH** for a Catch Explorer
- **CATCH** for Catch sensors
- **PI-CATCH** for Catch hybrid PI sensors.

The title is followed by the node where the sensor was placed when added to the system. Data displayed (e.g. pitch & roll, temperature) depends on the firmware installed.

#### Procedure

- 1. For a Catch Explorer, we recommend to put in Scala a storage time of data of 24h. It can take a few hours before the trawl is full. If you do not change the storage time, you can only zoom out on a scale of 2 hours. With 24h, you will be able to zoom out on a larger scale and see the progression of the trawl filling up.
  - a) Click Menu => Settings.
  - **b)** Click the tab **Storages**.
  - c) From M3/M4 Sensor Data and M3/M4 Sonar Data duration, select 24h.

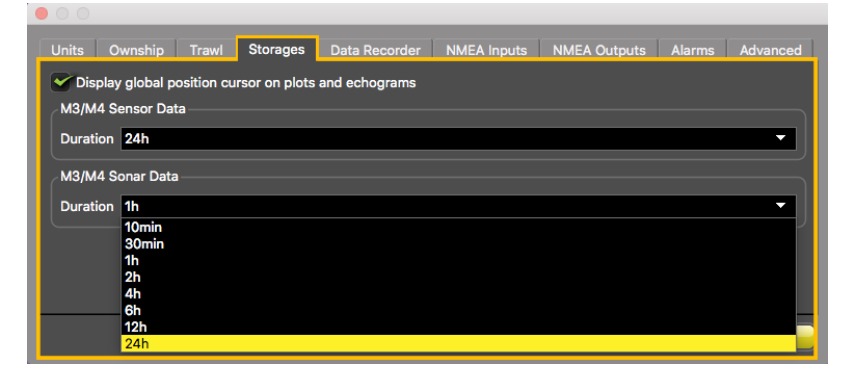

**2.** From the top left corner of the screen, click **Menu > Customize**.

**3.** To display echogram images of a Catch Explorer: from **TE/CATCH** in Sensors Data, click + hold **Range of Sonar Data** and drag it to the page display.

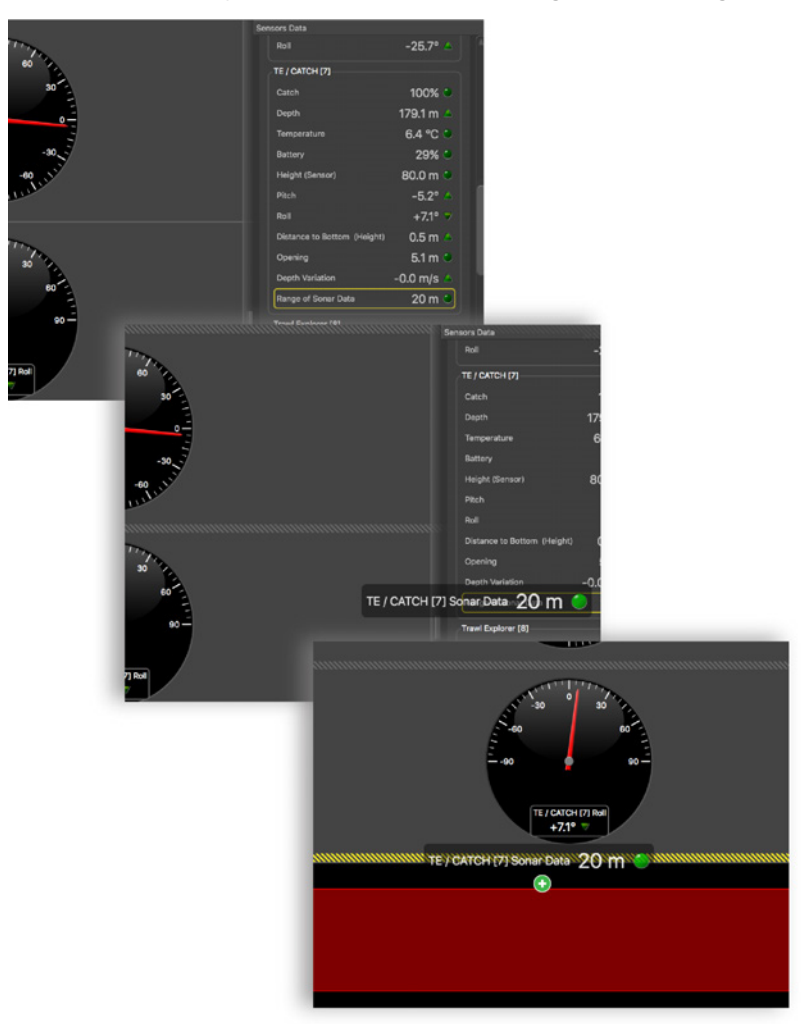

Below is an example of an echogram image.

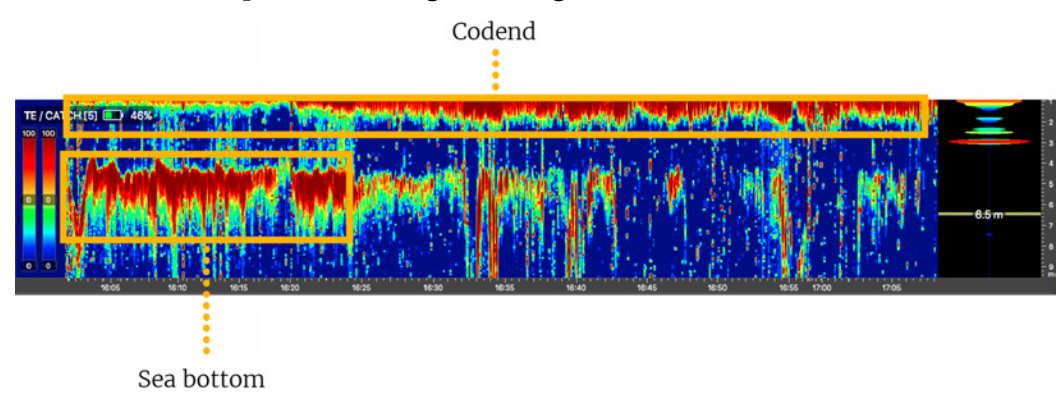

When the codend is not totally full, you can see the bottom of the sea. When the codend is filling up, you can see at the top that the echogram gets denser and the sea bottom disappears. It is because fish can block the signal.

**Note:** When the trawl is empty, the codend moves a lot, as well as the sensors attached to it. You may not have correct echogram images at the beginning of a tow because the sensors are not correctly oriented toward the vessel. The

codend and sensor become stable when the trawl begins to fill. The codend can move again when the codend is full.

- **Note:** We recommend you to deactivate **Draw Bottom Line** option. Right-click the echogram to check if it is activated.
- **4.** To know if the trawl is empty or full:
  - a) From the **Control panels**, click + hold Catch data and drag it to the page display.

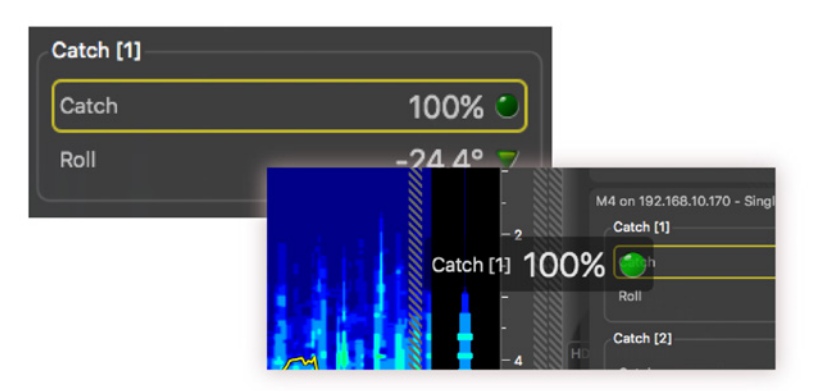

**b)** From the **Choose new Gauge Type** dialog box, select **History Plot**. When the codend is empty, the history plot is:

| Catch [2] 🥚 |  |    |     |   |      |   |    |    |  |
|-------------|--|----|-----|---|------|---|----|----|--|
|             |  | 1  | 1   | 1 |      | 1 |    |    |  |
|             |  | 17 | :30 |   | 7:32 |   | 17 | 34 |  |

When the codend is filling up:

| Catch [2] 🔵 |                |     |           |  |           |  |
|-------------|----------------|-----|-----------|--|-----------|--|
|             | <br> <br>16:44 | · · | <br>16:46 |  | <br>16:48 |  |

When the codend is full:

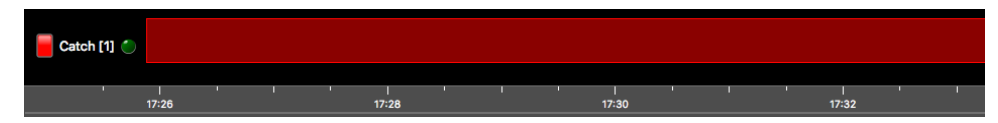

- **5.** To be alerted when the trawl is full:
  - a) From the top left corner of the screen, click **Menu =** > **Settings**.
  - b) From the **Settings** dialog box, select the tab **Alarms**.
  - c) Click Add.

d) In Alarm Data and Alarm Conditions, enter the following settings:

| 🔴 🔘 🗧 Alarm on Sensor Data |                  |                   |  |  |  |  |
|----------------------------|------------------|-------------------|--|--|--|--|
| Alarm Data —               |                  |                   |  |  |  |  |
| Category:                  |                  | Trawl Data 🔹      |  |  |  |  |
| Sensor / Traw              | l Part:          | Catch 1 🔻         |  |  |  |  |
| Data Type:                 |                  | Catch 🔻           |  |  |  |  |
| Alarm Conditi              | ons              |                   |  |  |  |  |
| This alarm wil             | l trigge         | er when the catch |  |  |  |  |
| 🖌 is full                  |                  |                   |  |  |  |  |
| is empty                   |                  |                   |  |  |  |  |
| Alarm Notifica             | ations           |                   |  |  |  |  |
| Show in s                  | tatus b          | ar                |  |  |  |  |
| Sound:                     | catch-           | full 🔻            |  |  |  |  |
| Repeat sound               |                  |                   |  |  |  |  |
| Priority:                  | Priority: Normal |                   |  |  |  |  |
| Cancel                     |                  |                   |  |  |  |  |

- **Note:** If you have several Catch sensors, you can select other sensors from **Sensor/Trawl Part**.
- e) In **Alarm Notifications**, choose if you want to display a visual notification in the status bar and a sound.

01/06/17 08:55:10B Catch 1 is full

**6.** To display pitch and roll data, click + hold data for 3 seconds, until a rectangle appears and drag it to a page in the middle of the screen.

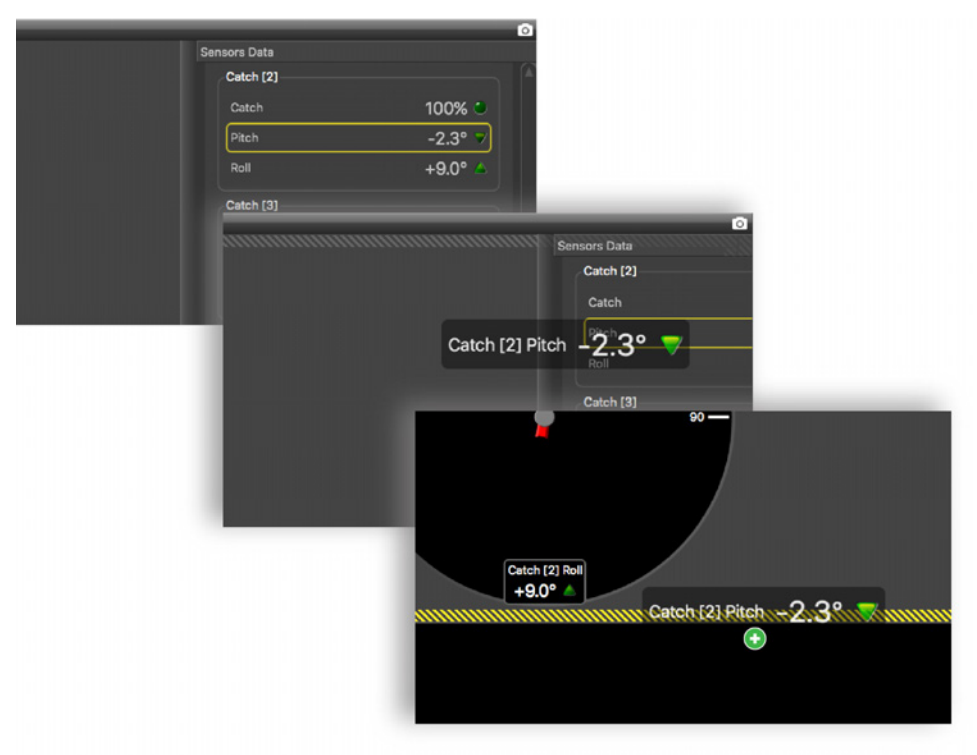

From **Choose new Gauge Type** dialog box, select the type of display. You can for example select **Dial** or **Horizon**.

| Choose new Gauge Type :                                                                              | Choose new Gauge Type :                                                                              |
|----------------------------------------------------------------------------------------------------|----------------------------------------------------------------------------------------------------|
| <ul> <li>Text Display</li> <li>Dial</li> <li>Gauge</li> <li>Horizon</li> <li>History Plot</li> </ul> | <ul> <li>Text Display</li> <li>Dial</li> <li>Gauge</li> <li>Horizon</li> <li>History Plot</li> </ul> |
| Cancel                                                                                               | Cancel                                                                                               |

## Installation

Read this section to learn how to install catch sensors on the trawl gear.

### Installing the Sensor on the Trawl

You can install one or several Catch and Catch Explorer sensors on the codend of the trawl.

#### About this task

Sensors can be installed with the pull cords on the side or on the center of the sensor. Pull cords are attached to the net. When the net fills up and the meshes expand, cords are pulled and this triggers the catch sensor.

You can install a stabilization board for Catch Explorer sensors.

#### Procedure

- **1.** Install the sensor on the top of the codend with the **UP** side of the housing oriented toward the vessel. Make sure there is nothing in front of it that would block its signal.
  - **Tip:** If the meshes of the net obstruct the Catch Explorer signal, you can install the sensor inside the codend.
- 2. Securely attach the sensor to the net by its front and back attachment lugs:
  - a) We recommend lashing the shackles to the front and back attachment lugs with rope. This prevents metal to metal contact and extends the life of the housing.
  - **b)** When you attach the sensor, stretch the net codend at the point where you need the catch status to become full.
  - c) Once installed, make sure that when the net is fully stretched out it does not cause stress on the attachments points.
- **3.** If you use a stabilization board:
  - a) Put the mounting straps through the lugs on the sides.
  - b) Attach the stabilization board with rope to prevent rapid wear on the board.

**4.** Attach one end of each rubber strap to the pull cords of the sensor, and the other ends to the net. Make sure the pull cords are taut enough to trigger when the net is full, but loose enough not to trigger when the net is empty.

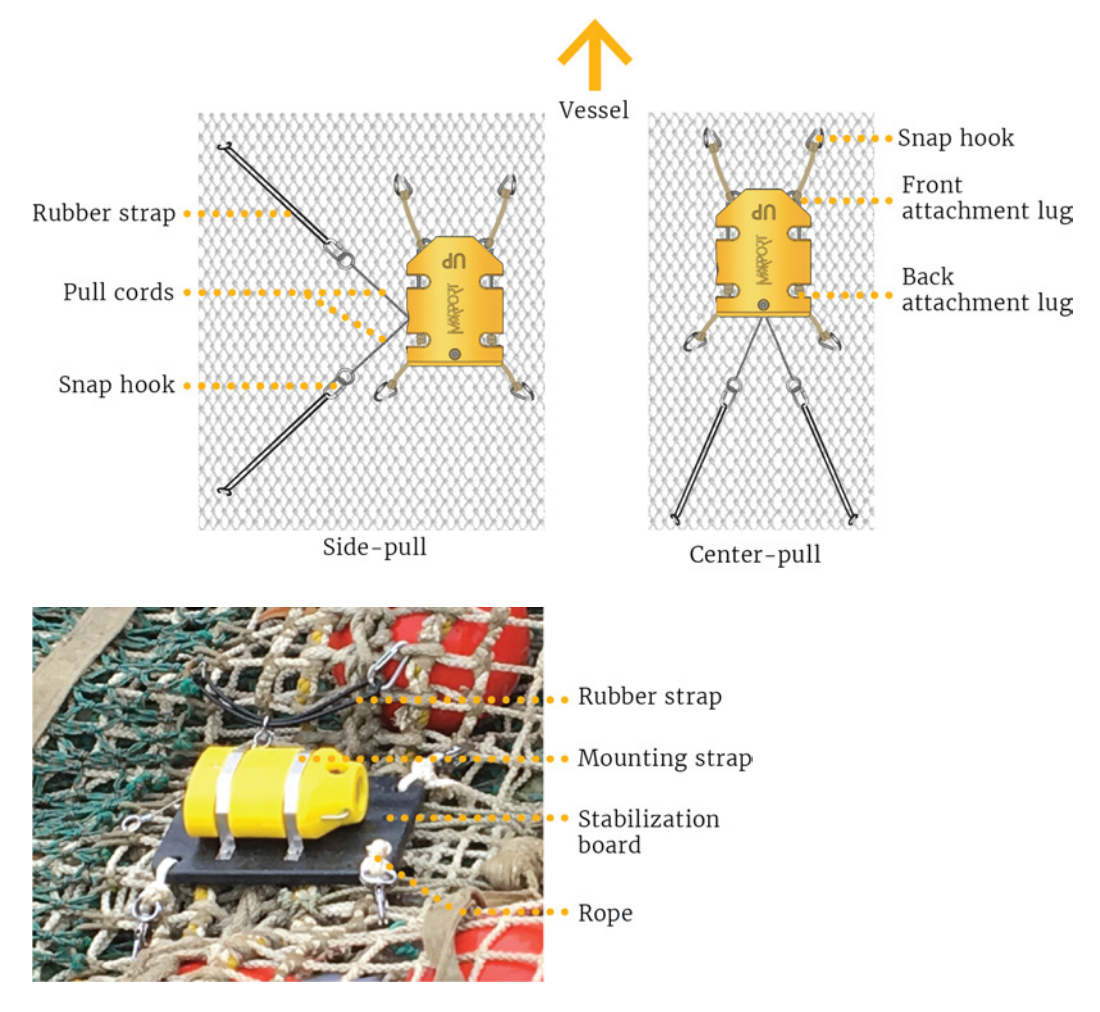

**5.** Install several sensors on the codend to better follow the filling processes. The sensors will trigger one by one, according to the amount of fish inside the codend. After a few tows, you can estimate the amount of tonnage of fish that you have depending on whether one, two or three sensors display a full status.

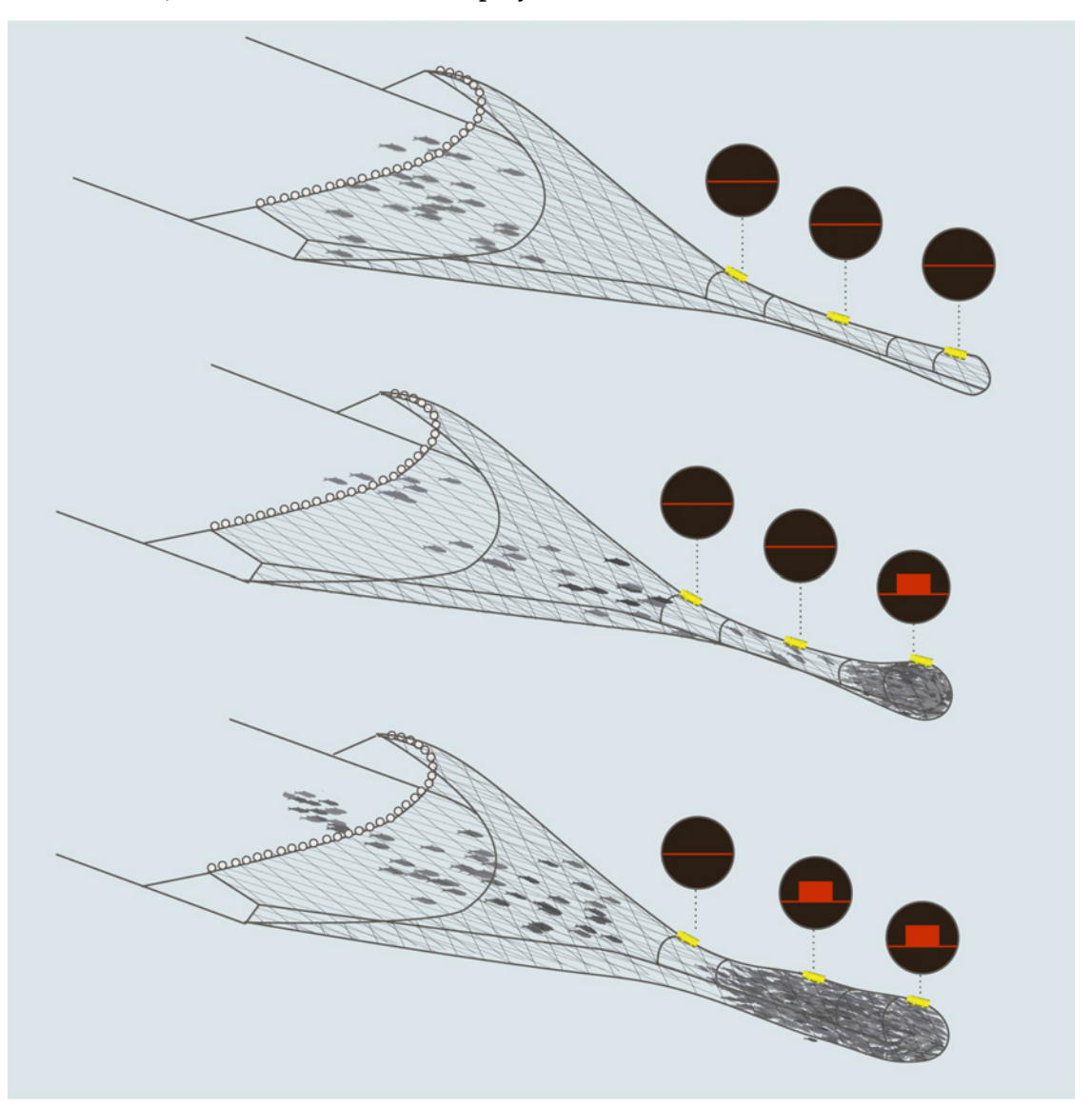

## **Servicing and Maintenance**

Read this section to learn how to maintain catch sensors.

### **Interference Check**

#### **Spectrum Analyzer Display**

The following picture explains the main parts of the spectrum analyzer on Scala.

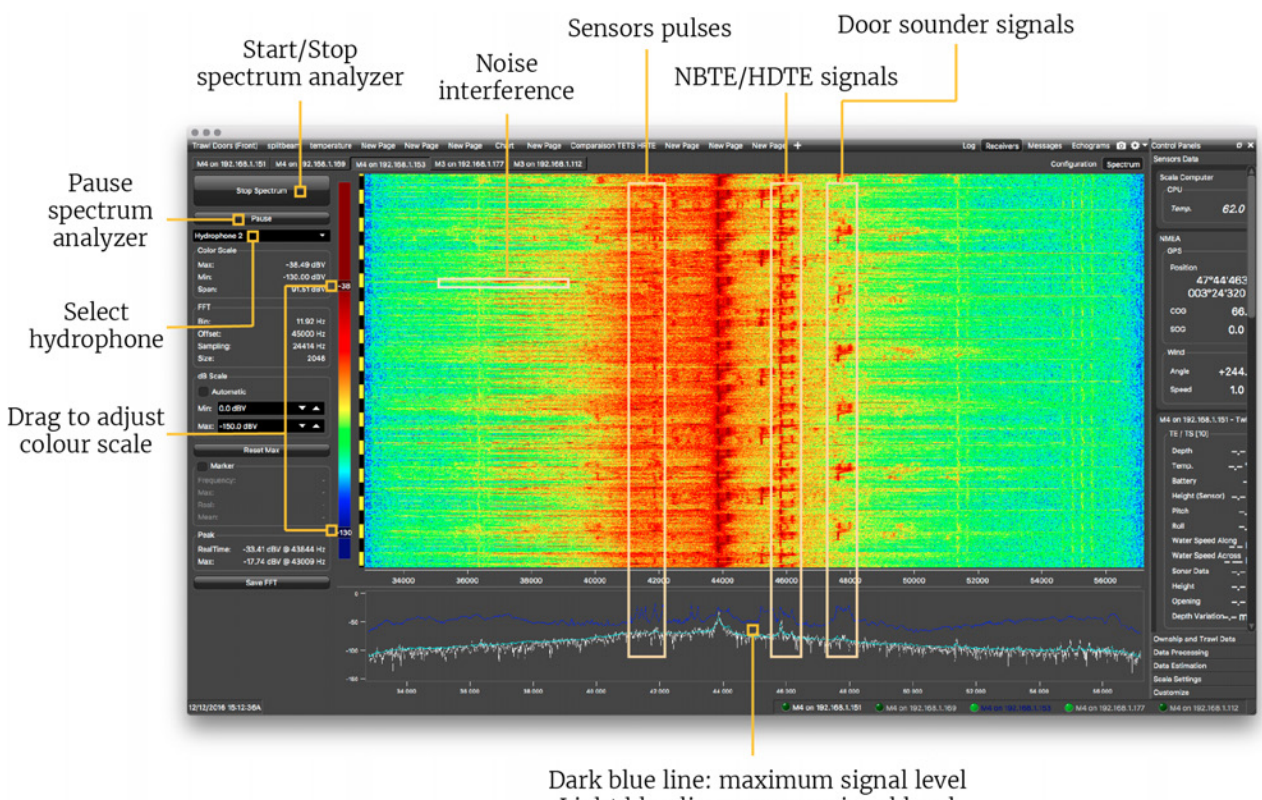

Dark blue line: maximum signal level Light blue line: average signal level White line: last received signal level

### **Checking Noise Interference**

You can use the spectrum analyzer to check the noise level of the hydrophones and check if there are no interference.

#### About this task

See **Spectrum Analyzer Display** above for details about the spectrum analyzer display.

#### Procedure

- 2. Again in the menu, click **Receivers**.

3. From the top right corner of the screen, click **Spectrum**.

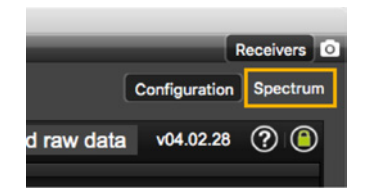

- **4.** From the top left corner of the screen, click **Start Spectrum**.
- **5.** Select the hydrophone you want to test. Only the hydrophones that are switched on are displayed. Select refresh to update the list.

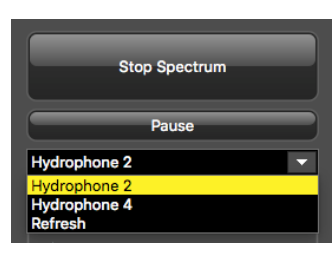

**6.** To check the maximum, mean and real measures of noise level at a specific frequency, select **Marker** on the left side of the screen.

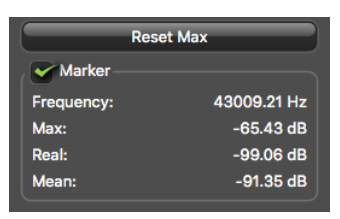

**7.** Click the plot at the bottom of the screen to display the marker, made of two crossing red lines. Move your mouse over the plot to place the marker on a frequency.

The noise levels are displayed under the part **Marker**. Use the marker to see at which frequencies sensors are transmitting and at which frequencies the signal noise is higher. Look at the **Max** and **Mean** measures of the noise level.

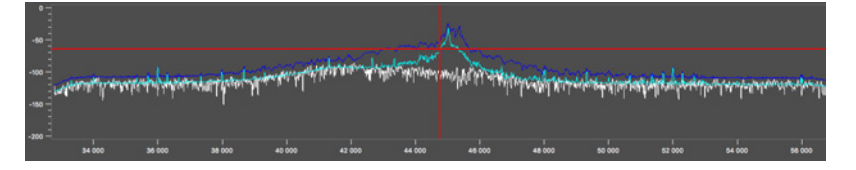

The acceptable average level of noise depends on the conditions (distance from the sensor to the hydrophone, fishing method, type of hydrophone). You can have better performance with the following levels:

- Active wideband hydrophone with high gain, or narrowband: below -80 dBV
- Active wideband hydrophone with low gain: below -100 dBV
- Passive hydrophone: below -110 dBV
- 8. Click **Reset Max** to reset the maximum value.
- **9.** Check that there is more than 12dBV between the maximum noise level (dark blue line) and the average noise level (light blue line) on the peak of the sensor frequency.
- 10. Data displayed in **Peak** is the higher noise level coming from sensors signals and their frequency. **RealTime** is the last peak recorded, and **Max** is the highest peak since the spectrum is recording.
- **11.** To save data recorded by the spectrum in a \*.txt file, click **Save FFT**.

12. When you have enough data, click Stop Spectrum.

### **Charging the Sensor**

Charge the sensor at any battery level with either **Marport Basic Sensor Charger** or **Marport Medusa II Multi-charger**.

#### About this task

The sensor uses lithium-ion batteries. Charge them only with Marport's chargers.

• Warning: In case of water ingress in the product, do not charge it: battery may vent or rupture, causing product or physical damage.

#### Procedure

- **1.** Before charging the sensor: wash with fresh water and dry the sensor. This prevent corrosion of the charging pins.
- **2.** Place the sensor and charger in a dry room like the deck or bridge. The optimal temperature while charging is between 10 and 25 °C.
- **3.** Place the sensor away from any installing material (e.g. wet ropes) and fix the sensor with brackets to keep it stable while charging.
- **4.** Allow good air circulation around the charger for cooling.
- 5. Connect the 3-pin charging connector to the sensor shoulder bolts.
  - **Tip:** You can apply a small film of electrical contact grease lubricant on pins. To maintain the electrical pins, polish them with fine sandpaper.
  - **Important:** Check that the shoulder bolts are not damaged. If they are, contact your local Marport dealer for replacement. Below is an example of shoulder bolts damaged because of insufficient maintenance.

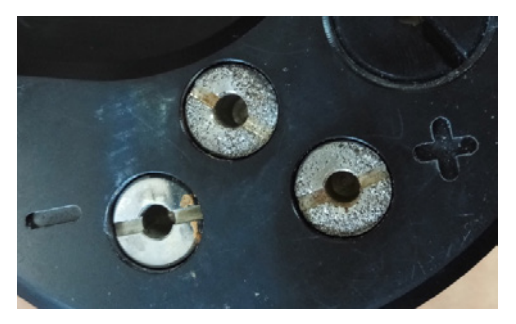

- 6. Plug in the charger to a 110–240 V AC 50–60 Hz socket.
- **7.** If you have the multi-charger, turn the power switch to the **ON** position. The power switch lights on. If not, check the AC power cord connection.
- 8. Wait for the battery to charge: standard charging cycle takes 6 to 8 hours. A fast charge configuration allows a 70 % charge in 1 hour and full charge in 2.5 hours.
- **9.** Look at the LED(s) on the charger box to know the charge status. For the multicharger, there is a LED for each sensor charging cable. The charge status are:
  - Green LED: > 90%
  - Orange LED: from 70% to 90%
  - • Red LED: < 70%

#### Results

Once charged, the operational life time can be up to approximately 740 hours for a Catch sensor and 19 hours for a Catch Explorer.

The operational life time depends especially on the uplink power of the sensor, but also on the sensor settings (e.g. sounding range, uplink frequency, options).

### Maintenance

Only an approved Marport dealer can access the internal unit. Warranty will become void if anyone other than an approved dealer tries to do internal maintenance duties on the sensor.

- **CAUTION:** Never remove shoulder bolts directly from the end cap (black part). Shoulder bolts are attached to cables and trying to remove them will damage the cables.
- **CAUTION:** Always inspect and correctly install all the o-ring seals inside the sensor when doing internal maintenance duties. If o-ring seals are worn out, missing or incorrectly installed, sensor may be flooded.

#### **Cleaning the Sensor**

Wash the sensor with fresh water before you charge or store it.

Regularly clean the pull cord magnet or it may stop working: remove the metal disk fixed on the housing and clean the magnet with a swab or Q-tip. See Replacing the Pull Cords on page 52 to know how to remove the components.

Regularly check that the sensor is clean. If not:

- Remove any marine life with a piece of wood or screwdriver.
- Wash away mud or debris with warm water.
  - **! CAUTION:** Do not use highly abrasive materials or jet wash.
  - **CAUTION:** Special care should be taken with sensors and components sensitive to mechanical shock or contamination.

### **Maintenance Checklist**

We recommend you to follow this maintenance schedule for better performance and to avoid any trouble with the equipment.

| Interval      | Maintenance operation                                                                                                    |
|---------------|----------------------------------------------------------------------------------------------------|
| Before use    | <ul> <li>Check that all attachement equipment<br/>are not worn or torn. Replace when<br/>appropriate.</li> <li>Check that the sensor is clean. See<br/><u>Cleaning the Sensor</u> on page 50 for<br/>cleaning procedures.</li> </ul>                                                                                        |
| After use     | Wash the sensor with fresh water.                                                                                                    |
| Between uses  | <ul> <li>When the sensor is not in use, store<br/>in a dry area, without humidity, at a<br/>temperature between -10° and 70 °C (14<br/>to 158 °F).</li> <li>If you put the sensor into storage for<br/>a long period of time, charge it once<br/>in a while. If you do not, batteries can<br/>become inoperable.</li> </ul> |
| Every 2 years | Return the sensor to an approved Marport dealer for inspection and maintenance.                                                                                                    |

### **Replacing the Pull Cords**

You can replace the catch pull cords when they are worn out or damaged.

#### Before you begin

For this task you need the following tools:

- 9/64" Allen key
- Anti-seize

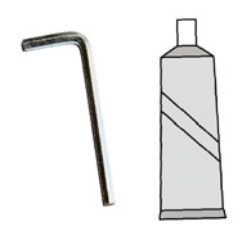

#### About this task

Only qualified Marport technicians can do this task.

#### Procedure

**1.** Remove the four screws on the pull cord assembly with a 9/64 size Allen key.

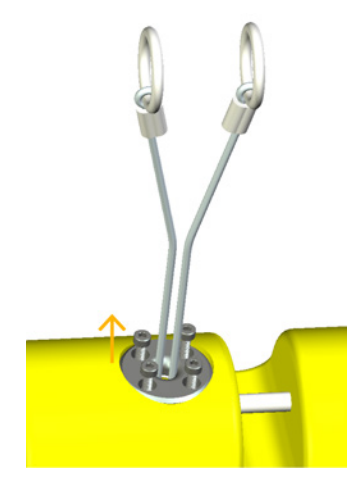

**2.** Remove the cords, spring and magnet from the hole.

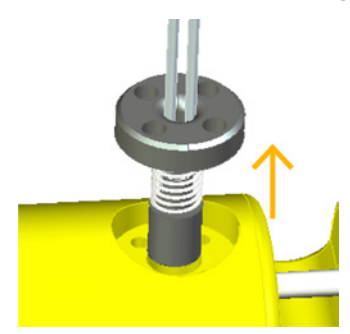

3. Install the new pull-cord assembly on the side or on the end cap of the sensor.

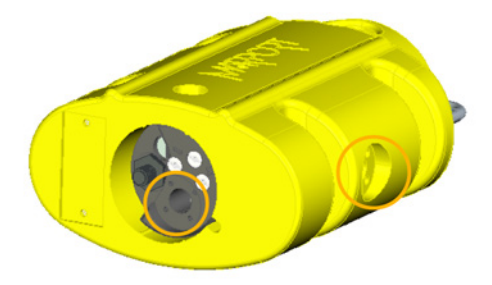

**4.** Apply anti-seize on the four screw threads, then tighten the screws with the 9/64 size Allen key.

#### What to do next

You need to calibrate the new catch sensor. See Calibrating the Catch Sensor on page 20.

### **Replacing the Catch Magnet**

You can replace the magnet that is part of the pull cord assembly when the magnet is broken.

#### Before you begin

For this task you need the following tools:

- 9/64" Allen key
- Drift punch / pliers
- Arbor press / hammer
- Anti-seize

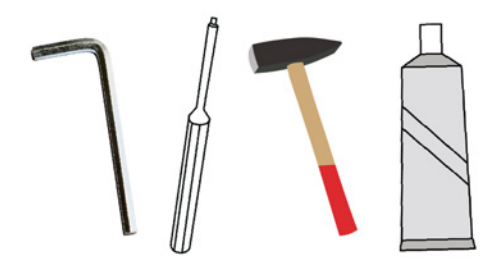

About this task Only qualified Marport technicians can do this task.

#### Procedure

**1.** Remove the four screws on the pull cord assembly with a 9/64 size Allen key.

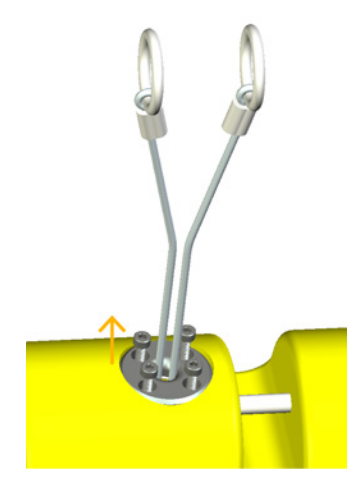

**2.** Remove the cords, spring and magnet from the hole.

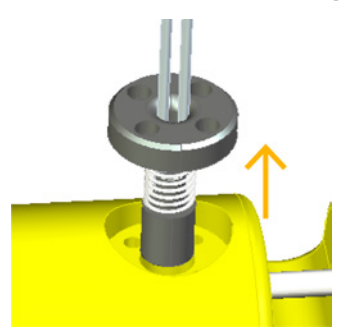

- **3.** If the pull-cords are in good condition, only replace the magnet:
  - a) To remove the old magnet, remove the pin between the arms of the magnet using a drift punch or pliers.
  - b) Slide the rope end between the arms of the new magnet with the pin facing up.

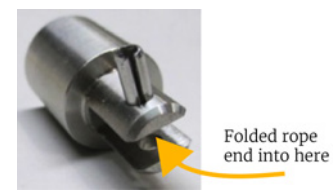

c) Install the pin down through housing arms to secure rope in place. You can use an arbor press or hammer.

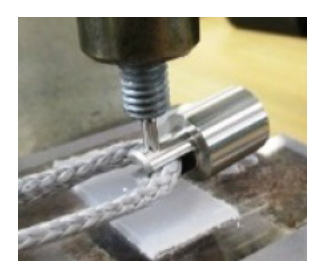

- d) Check that the rope is not pinched between the pin and housing arms and that the pin does not interfere with the spring.
- **4.** Install the pull-cord assembly in the hole on the side or end cap of the sensor.

**5.** Apply anti-seize on the four screw threads, then tighten the screws with the 9/64 size Allen key.

#### What to do next

You need to calibrate the new catch sensor. See Calibrating the Catch Sensor on page 20.

### Troubleshooting

#### Mosa does not start due to error message

Mosa displays an error message saying Mosa cannot be opened.

 $\rightarrow$  Your Mac security preferences do not allow you to open software not downloaded from the App Store.

- From the upper left corner of the screen, click Apple menu > System Preferences > Security & Privacy.
- **2.** From the lower left corner of the **Security & Privacy** dialog box, click the lock icon and enter your password (if applicable).
- 3. At Allow apps downloaded from, select Anywhere.
- **4.** For some macOS Sierra versions, click **Open Anyway** or see Installing Mosa on page 19 to know how to add the **Anywhere** option.
- **5.** Close the dialog box.

#### Data in Scala is wrong

Data displayed in Scala is wrong. For sensors with echograms, the echogram is noisy.

- $\rightarrow$  There are signal interferences.
- **1.** First, check that the sensor frequencies and telegrams are the same in the sensor configuration (via Mosa) and the receiver configuration (via Scala).
- **2.** Check the frequencies of your other sensors to make sure there is enough distance between them.
- **3.** Check the noise on the spectrum (see <u>Checking Noise Interference</u> on page 47). If the frequency where the sensor is placed is too noisy, change for a less noisy frequency:
  - **a.** Catch sensor: see Configuring Catch Sensor Telegrams on page 26
  - **b.** Catch Explorer: see Configuring the Uplink and Down Settings on page 23
    - **Important:** Do not forget to also change the frequency on Scala receiver page.
- **4.** You can increase the uplink power of the sensor to increase the power of the signal transmitted to the receiver: see Configuring the Uplink Power on page 29.
- **5.** For sensors with echograms you can change the Echogram filter on Scala receiver page:
  - **a.** From Scala, click **Menu > Expert Mode** and enter the password copernic.
  - **b.** Click again **Menu =** > **Receivers**.
  - **c.** From the left side of the receiver page, click the name of the sensor.
  - **d.** From the sensor configuration page, click **Configure** next to **Filter**.
  - e. From NBTE Echograms Filter select Echosounder and Interference Reduction Medium or High.

#### Echogram is fixed and blue

The echogram displayed in Scala is completely blue. There is no yellow line moving on top of the echogram, which means that no sonar data is received.

→ Sounder frequency may be outside the correct frequency range.

- **1.** From Mosa, click **Trawl Explorer** > **Ping Down Frequency** and check that the frequency is between 360–400 kHz.
- **2.** If not, change the frequency.
- → You may have dragged and dropped wrong sonar data to the display.
- **1.** Check that the name of the sensor on the top left corner of the echogram is Catch Explorer.
- 2. If not, from **TE/CATCH** in Sensors Data, click + hold **Range of Sonar Data** and drag it to the page display.
- $\rightarrow$  The sounder in the transducer is damaged.

Contact the support service for repair.

#### Sensor has difficulty connecting to Mosa

Mosa is very slow or unable to detect the sensor.

- $\rightarrow$  The bluetooth does not work correctly.
- **1.** Connect and disconnect the sensor to a charger to make the sensor reboot.
- $\rightarrow$  The sensor is out of the bluetooth range.
- **1.** Bring the sensor closer to the computer.
- **2.** To extend the Bluetooth range, you can use a Bluetooth key (ref. TRENDnet TBW-106UB) with a USB extender connected to the computer. Place the Bluetooth key as close as possible to the sensor.

#### Catch Explorer images are incorrect when beginning towing

At the beginning of a tow, the Catch Explorer does not display correct echogram images.

→ When the trawl is not full yet, the codend moves a lot, as well as the sensors attached to it. You will not have correct echogram images at the beginning of a tow because the sensors are not correctly oriented toward the vessel.

The codend and sensor will become stable when the trawl begins to fill.

#### Catch status remains full or empty

Catch status displayed on Scala remains blocked on full or empty status.

- $\rightarrow$  The catch magnet may be broken.
- **1.** From Mosa, test the catch sensor (see Testing the Catch Sensor on Mosa on page 22).
- 2. If the status remains full or empty, the catch magnet placed at the basis of the pullcords may be broken. See Replacing the Catch Magnet on page 53 to check and replace it.

### **Support Contact**

You can contact your local dealer if you need maintenance on your Marport products. You can also ask us at the following contact details:

#### FRANCE

Marport France SAS Parc Technologique de Soye, Espace MEDIA, 2 Rue Galileee 56270 Ploemeur, France supportfrance@marport.com

#### ICELAND

Marport EHF Fossaleyni 16 112 Reykjavik, Iceland supporticeland@marport.com

#### SPAIN

Marport Spain SRL Camino Chouzo 1 36208 Vigo (Pontevedra), Spain supportspain@marport.com

#### USA

Marport Americas Inc. 12123 Harbour Reach Drive Mukilteo, WA 98275, USA supportusa@marport.com

## **Appendix A: Frequency Plan**

When the system is installed, you can add sensors to it. It is important to carefully plan the setup of your sensors before adding them to the system. You can create a table with a list of frequencies and complete it when you add sensors.

| Type of sensor                                                              | Interval between frequencies       |
|-----------------------------------------------------------------------------|------------------------------------|
| PRP (e.g. Catch sensor, Trawl Speed, Door<br>Spread sensor)                 | 100 Hz                             |
| NBTE (e.g. Speed Explorer, Trawl Explorer,<br>Catch Explorer, Door Sounder) | 800 Hz                             |
| HDTE                                                                        | Normal 1200 Hz / Wide band 2000 Hz |

#### **Boat Codes**

This list shows the standard frequencies for PRP telegrams. When you configure boat codes, make sure to respect the correct interval between frequencies (see table above).

| Codes   |           |  |  |  |
|---------|-----------|--|--|--|
| BC / CH | Frequency |  |  |  |
| C-1/CH1 | 42833     |  |  |  |
| C-1/CH2 | 41548     |  |  |  |
| C-1/CH3 | 41852     |  |  |  |
| C-1/CH4 | 40810     |  |  |  |
| C-1/CH5 | 42500     |  |  |  |
| C-1/CH6 | 43200     |  |  |  |
| C-2/CH1 | 42631     |  |  |  |
| C-2/CH2 | 41417     |  |  |  |
| C-2/CH3 | 41690     |  |  |  |
| C-2/CH4 | 40886     |  |  |  |
| C-2/CH5 | 42300     |  |  |  |
| C-2/CH6 | 43100     |  |  |  |
| C-3/CH1 | 42429     |  |  |  |
| C-3/CH2 | 41285     |  |  |  |
| C-3/CH3 | 41548     |  |  |  |
| C-3/CH4 | 40970     |  |  |  |
| C-3/CH5 | 42100     |  |  |  |
| C-3/CH6 | 43000     |  |  |  |
| C-4/CH1 | 42226     |  |  |  |
| C-4/CH2 | 41852     |  |  |  |
| C-4/CH3 | 41417     |  |  |  |
| C-4/CH4 | 41160     |  |  |  |
| C-4/CH5 | 42700     |  |  |  |
| C-4/CH6 | 43300     |  |  |  |
| C-5/CH1 | 42024     |  |  |  |
| C-5/CH2 | 41690     |  |  |  |
| C-5/CH3 | 41285     |  |  |  |
| C-5/CH4 | 41060     |  |  |  |
| C-5/CH5 | 42900     |  |  |  |
| C-5/CH6 | 43400     |  |  |  |
| C-6/CH1 | 39062     |  |  |  |
| C-6/CH2 | 39375     |  |  |  |
| C-6/CH3 | 39688     |  |  |  |
| C-6/CH4 | 40000     |  |  |  |
| C-6/CH5 | 40312     |  |  |  |
| C-6/CH6 | 40625     |  |  |  |
| C-7/CH1 | 38906     |  |  |  |
| C-7/CH2 | 39219     |  |  |  |
| C-7/CH3 | 39531     |  |  |  |
| C-7/CH4 | 39844     |  |  |  |
| C-7/CH5 | 40156     |  |  |  |
| C-7/CH6 | 40469     |  |  |  |

## Index

### B

Battery life 49 Boat code 26, 59

### С

Calibration Catch sensor 20 Catch alert 39 Catch mode 20 Catch status Blocked 57 Display 39 Threshold 20 Channel code 26, 59 Charger Maintenance 49 Plugging 49 Cleaning 50 Contact 58

### D

Delay PRP 23 Depth sensor 16

### E

Echogram Blue 56 Noisy 56 Wrong 56, 57 Exporting configuration txt file 31 XML file 31

### F

Firmware 11 Frequency 23, 26 Frequency plan 59

#### Η

Hall effect, See Catch mode Hybrid 70 Configuration 26 Firmware 11 Frequency 26 Telegrams 26 Hybrid PI Configuration 26 Firmware 11 Frequency 26 Telegrams 26

### Ι

Indicators 17 Installation 44

#### L

LEDs 17

#### М

Maintenance External 50 Internal 50 Schedule 51 Measures 30 Mosa Allow apps downloaded from 19 Cannot start 56 Connecting to 20 Error message 56 Installing 19 Security & Privacy 19

### Ν

Negative charge 16 Noise Interference 47

#### 0

Operational modes 17

#### Р

Pings 23 Positive charge 16 Pull cords Center-pull 44 Side-pull 44 Pull cord triggering 20 Pulse length 23

#### R

Range 23 Receiver Adding sensor 33 Compatible versions 33 Configuration file 33 Web page 33 Replacing Magnet 53 Pull cords 52

### S

Scala display 39 Sounding Settings 23 Spectrum 47 System requirements 33

### Т

Technical specifications 13 Telegram 26 Temperature sensor 16 Trawl 44 Trawl opening 23 TVG (Time Variable Gain) 23

### U

Uplink power 29

#### W

Water switch 16